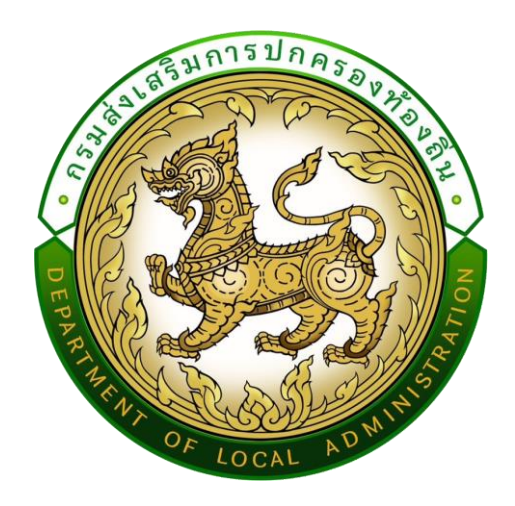

# คู่มือการบันทึกข้อมูล

การรายงานการให้บริการศูนย์บริการร่วม/ศูนย์บริการแบบเบ็ดเสร็จ (One Stop Service : OSS) ขององค์กรปกครองส่วนท้องถิ่น (อปท.) สำหรับเจ้าหน้าที่ อปท. และ สถจ.

# สารบัญ

| การเข้าใช้งานระบบ                                                                       |
|-----------------------------------------------------------------------------------------|
| สำหรับ สำนักงานส่งเสริมการปกครองท้องถิ่นจังหวัด (สถจ.)                                  |
| การให้บริการประชาชนด์วยระบบอิเล็กทรอนิกส์ (OSS)                                         |
| การเข้าสู่เมนูผลการให้บริการประชาชนด้วยระบบอิเล็กทรอนิกส์ (OSS)                         |
| การค้นหาข้อมูลบันทึกผลการให้บริการประชาชนด้วยระบบอิเล็กทรอนิกส์ (OSS)                   |
| การยืนยันและส่งข้อมูลผลการให้บริการประชาชนด้วยระบบอิเล็กทรอนิกส์ (OSS)                  |
| การยกเลิกการยืนยันและส่งข้อมูลบันทึกผลการให้บริการประชาชนด้วยระบบอิเล็กทรอนิกส์ (OSS) 6 |
| สำหรับ องค์กรปกครองส่วนท้องถิ่น (อปท.)9                                                 |
| การให้บริการประชาชนด้วยระบบอิเล็กทรอนิกส์ (OSS)                                         |
| การเข้าสู่เมนูการให้บริการประชาชนด้วยระบบอิเล็กทรอนิกส์ (OSS)                           |
| การเพิ่มข้อมูลบันทึกผลการให้บริการประชาชนด้วยระบบอิเล็กทรอนิกส์ (OSS)10                 |
| ขั้นตอนการบันทึกข้อมูลบันทึกผลการให้บริการประชาชนด้วยระบบอิเล็กทรอนิกส์ (OSS)11         |
| การยืนยันและส่งข้อมูลบันทึกผลการให้บริการประชาชนด้วยระบบอิเล็กทรอนิกส์ (OSS)            |
| การค้นหาข้อมูลบันทึกผลการให้บริการประชาชนด้วยระบบอิเล็กทรอนิกส์ (OSS)                   |
| การแก้ไขข้อมูลบันทึกผลการให้บริการประชาชนด้วยระบบอิเล็กทรอนิกส์ (OSS)                   |
| การลบข้อมูลบันทึกผลการให้บริการประชาชนด้วยระบบอิเล็กทรอนิกส์ (OSS)                      |

# การเข้าใช้งานระบบ

### ช่องทางการเข้าใช้งาน

#### 1. สามารถเข้าใช้งานได้ 2 วิธี

**วิธีที่ 1** เข้าเว็บไซต์กรมส่งเสริมการปกครองท้องถิ่น <u>www.dla.go.th</u> ไปที่หัวข้อ "ข้อมูลสารสนเทศ"

เลือกเมนู "ระบบข้อมูลกลาง อปท. ระยะที่ 2" (หมายเลข 1) หรือเข้าสู่ระบบด้วย info.dla.go.th

**วิธีที่ 2** เข้าเว็บไซต์กรมส่งเสริมการปกครองท้องถิ่น <u>www.dla.go.th</u> ไปที่หัวข้อ "ระบบสารสนเทศ"

เลือกเมนู "ระบบยืนยันตัวบุคคล (SSO)" (หมายเลข 2) หรือเข้าสู่ระบบด้วย Isso.dla.go.th

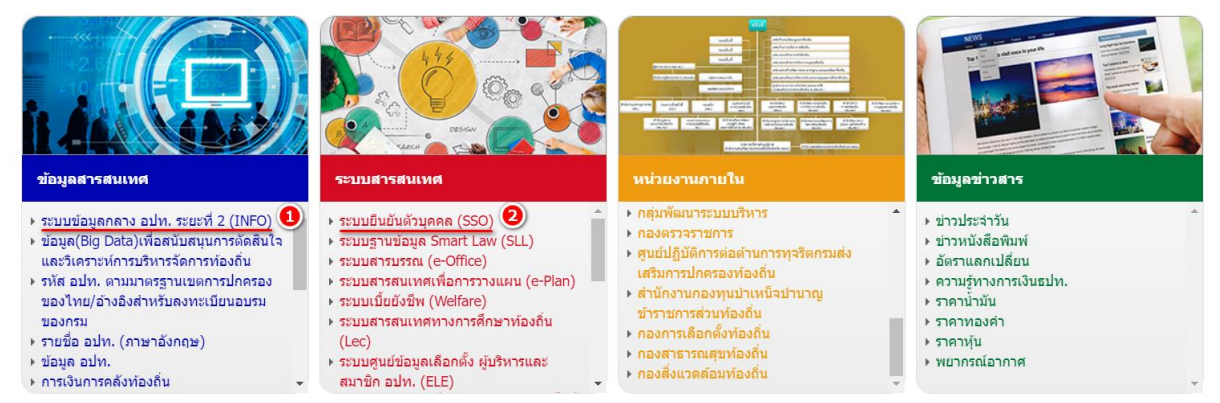

### 2. เลือก "เข้าสู่ระบบ" (หมายเลข 3)

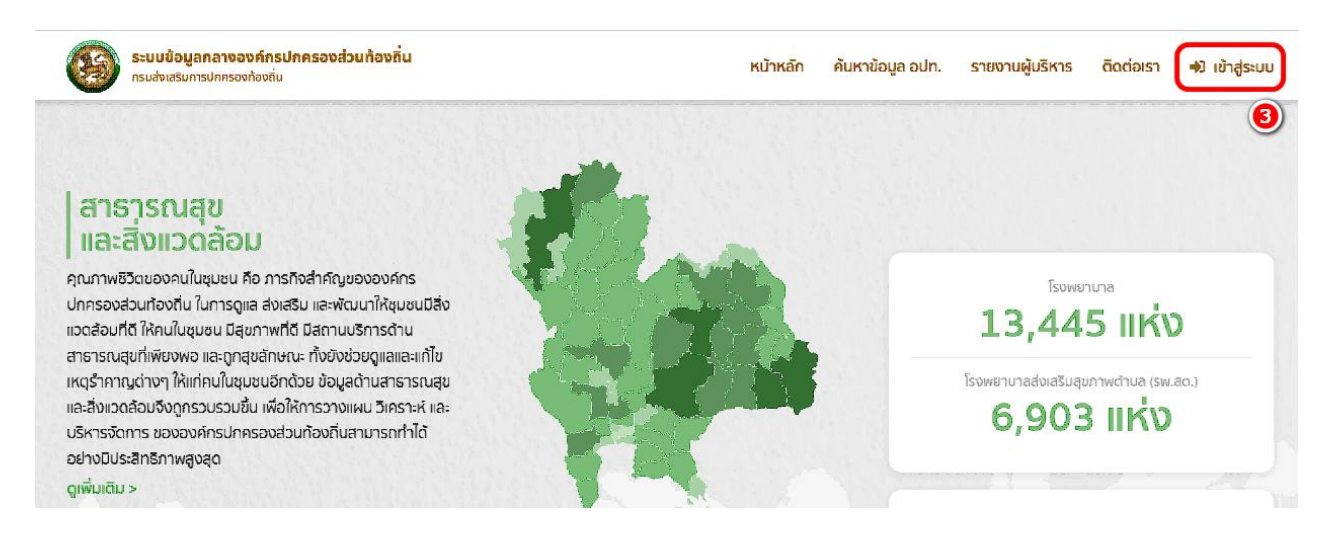

### 3. โดยสามารถเข้าใช้งานได้ 2 วิธี

**วิธีที่ 1** กรอก "ชื่อผู้ใช้งาน ด้วย หมายเลขบัตรประจำตัวประชาชน 13 หลัก" และ "รหัสผ่าน หรือ Password" (หมายเลข 4) แล้วคลิกปุ่ม "เข้าสู่ระบบ" (หมายเลข 5)

**วิธีที่ 2** คลิกปุ่ม "เข้าสู่ระบบด้วย ThaiD" (หมายเลข 6) โดยจะต้องสแกน QR Code ด้วย application ThaiD

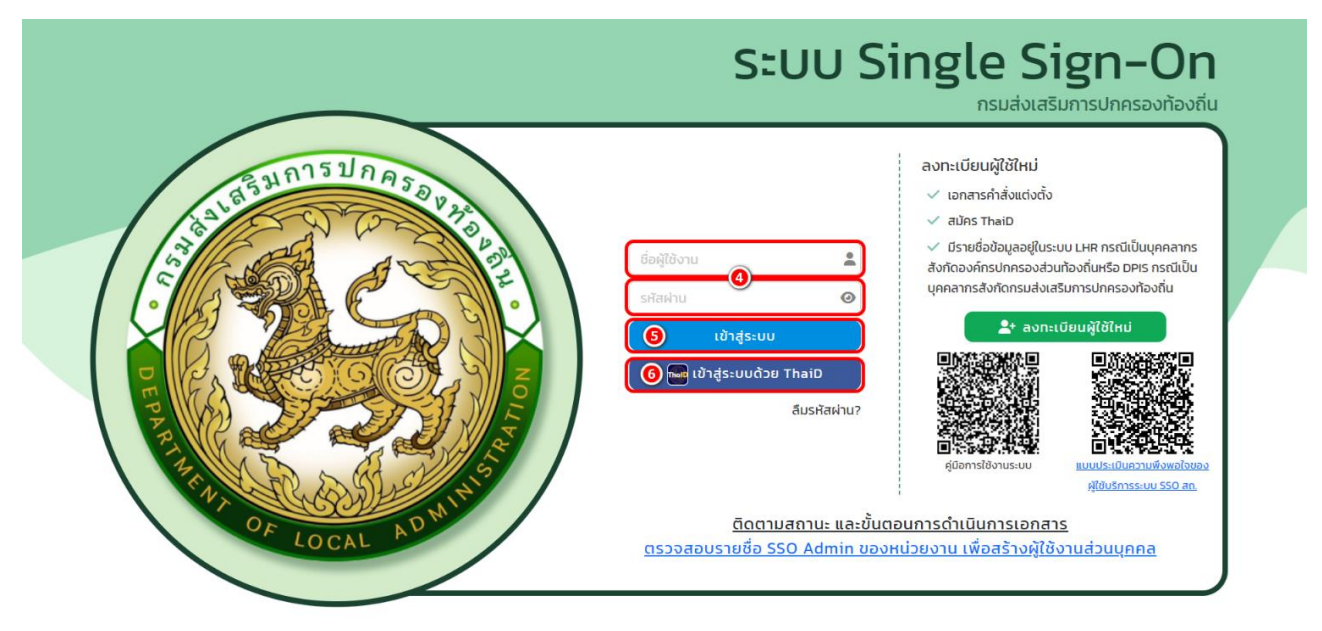

4. คลิก "เข้าใช้ระบบ" (หมายเลข 7)

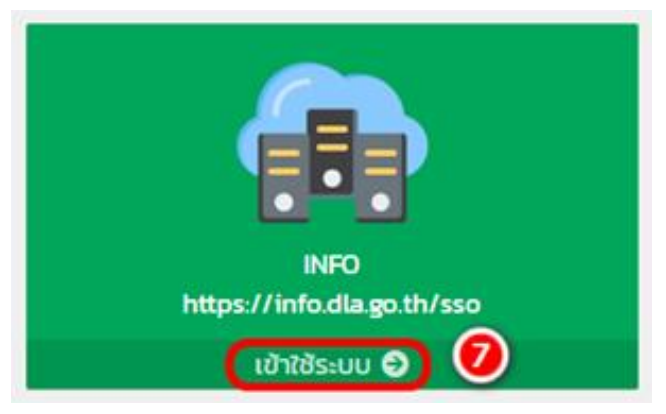

# สำหรับ สำนักงานส่งเสริมการปกครองท้องถิ่นจังหวัด (สถจ.)

# การให้บริการประชาชนด้วยระบบอิเล็กทรอนิกส์ (OSS)

### การเข้าสู่เมนูผลการให้บริการประชาชนด้วยระบบอิเล็กทรอนิกส์ (OSS)

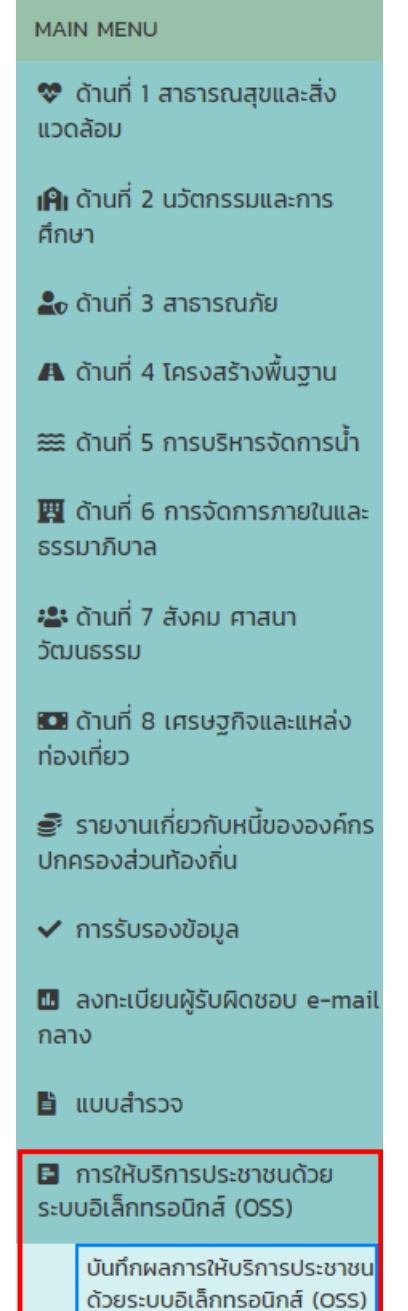

 คลิกเมนู การให้บริการประชาชนด้วยระบบอิเล็กทรอนิกส์ (OSS)
 คลิกเลือกเมนูย่อย บันทึกผลการให้บริการประชาชนด้วยระบบ อิเล็กทรอนิกส์ (OSS)

# การค้นหาข้อมูลบันทึกผลการให้บริการประชาชนด้วยระบบอิเล็กทรอนิกส์ (OSS)

- 1. เลือกรายการที่ต้องการค้นหาข้อมูล
- 2. ใส่รายละเอียดแล้วคลิกปุ่ม "ค้นหา"

| การให้           | เ้บริการปร                                                                                                    | ะชาชนด้วยระบบอิเล็ | ล์กทรอนิกส์ (OSS) >> บัน | เท็กผลการให้บริการประชา | ชนด้วยระเ  | บบอิเล็กทรอนิก | ส์ (OSS)        |                   | OSS001 |  |  |
|------------------|----------------------------------------------------------------------------------------------------|--------------------|--------------------------|-------------------------|------------|----------------|-----------------|-------------------|--------|--|--|
| เงื่อนไขการค้นหา |                                                                                                    |                    |                          |                         |            |                |                 |                   |        |  |  |
| จังหว่           | ວັດ                                                                                                    | สมุทรสาคร          | สมุทรสาคร                |                         |            |                | -ทั้งหมด-       |                   | ~      |  |  |
| อปท.             |                                                                                                    | -ทั้งหมด-          | -ทั้งหมด-                |                         |            |                | สถานะ -ทั้งหมด- |                   |        |  |  |
| ปีงบ             | ประมาณ                                                                                                    | -ทั้งหมด-          |                          | งไมดังเหาตัวมอ          | ไตรมาส     |                | -ทั้งหมด-       |                   | ~      |  |  |
|                  |                                                                                                    |                    |                          | ран и тора, п           | สดงทั้งหมด |                |                 |                   |        |  |  |
| _                |                                                                                                    |                    |                          |                         |            |                |                 |                   |        |  |  |
| ยืน              | ยันข้อมูล                                                                                                    | ยกเลิกการยืนยัน    |                          |                         |            |                |                 |                   |        |  |  |
|                  | ลำดับ                                                                                                    | จังหวัด            | อำเภอ                    | อปท.                    |            | ปิ่งบประมาณ    | ไตรมาส          | สถานะ             |        |  |  |
|                  | 1                                                                                                    | สมุทรสาคร          | เมืองสมุทรสาคร           | อบจ.สมุทรสาคร           |            | 2567           | 1               | อปท. ยืนยันข้อมูล | 2      |  |  |
|                  | 2                                                                                                    | สมุทรสาคร          | เมืองสมุทรสาคร           | เทศบาลนครสมุทรสาคร      |            | 2567           | 1               | สถจ. ยืนยันข้อมูล | 2      |  |  |
|                  | <ul> <li> นองนิยุเรน แรง</li> <li> นกง กนะเวนยุเรน แรง</li> <li> กง กนะเวนยุเรน แรง</li> <li> กง กนะเวนยุเรน แรง</li> <li> กง กนะเวนยุเรน แรง</li> <li> กง กนะเวนยุเรน แรง</li> <li> กง กนะเวนยุเรน แรง</li> <li> กง กนะเวนยุเรน แรง</li> <li> กง กนะเวยอน กง กนะเวยอน กง กง กนะเวยอน กง กง กง กง กง กง กง กง กง กง กง กง กง</li></ul> |                    |                          |                         |            |                |                 |                   |        |  |  |

# การยืนยันและส่งข้อมูลผลการให้บริการประชาชนด้วยระบบอิเล็กทรอนิกส์ (OSS)

# โดยสามารถทำได้ 2 วิธี ดังนี้

**วิธีที่ 1** เลือก check box รายการที่ต้องการยืนยันข้อมูล โดยจะสามารถเลือก check box ได้เฉพาะรายการ ที่มีสถานะ อปท. ยืนยันข้อมูล จากนั้นให้คลิกปุ่ม "ยืนยันข้อมูล"

| การให้ | าารให้บริการประชาชนด้วยระบบอิเล็กทรอนิกส์ (OSS) >>  บันทึกผลการให้บริการประชาชนด้วยระบบอิเล็กทรอนิกส์ (OSS) or |                 |                |                    |                |            |      |    |                   |          |  |  |  |
|--------|----------------------------------------------------------------------------------------------------|-----------------|----------------|--------------------|----------------|------------|------|----|-------------------|----------|--|--|--|
| เงื่อน | เงื่อนไขการค้นหา                                                                                               |                 |                |                    |                |            |      |    |                   |          |  |  |  |
| จังหว่ | ĩa                                                                                                    | สมุทรสาคร       |                | อำเภอ              | าเภอ -ทั้งหมด- |            |      |    | ~                 |          |  |  |  |
| aUn.   |                                                                                                    | -ทั้งหมด-       |                | สถานะ              | นะ -ทั้งหมด-   |            |      |    | ~                 |          |  |  |  |
| ปีงบบ  | ประมาณ                                                                                                    | -ทั้งหมด-       | ~              | ไตรมาส             |                | -ทั้งหมด-  |      |    | ~                 |          |  |  |  |
|        |                                                                                                    |                 |                | А́инา              | แสดงทั้งหมด    |            |      |    |                   |          |  |  |  |
| ยืนย์  | ຍັບນ້ອນູລ                                                                                                    | ยกเลิกการยืนยัน |                |                    |                |            |      |    |                   |          |  |  |  |
|        | ลำดับ                                                                                                    | จังหวัด         | อำเภอ          | อปท.               |                | ปีงบประมาณ | ໂຕຣມ | าส | สถานะ             |          |  |  |  |
|        | 1                                                                                                    | สมุทรสาคร       | เมืองสมุทรสาคร | อบจ.สมุทรสาคร      |                | 2567       | 1    |    | อปท. ยืนยันข้อมูล | 9        |  |  |  |
|        | 2                                                                                                    | สมุทรสาคร       | เมืองสมุทรสาคร | เทศบาลนครสมุทรสาคร |                | 2567       | 1    |    | สถจ. ยืนยันข้อมูล | <b>Q</b> |  |  |  |

# **วิธีที่ 2** คลิกปุ่ม **Q** ของแต่ละรายการที่ต้องการยืนยันข้อมูล โดยจะสามารถคลิกเลือกได้เฉพาะรายการที่ มีสถานะ อปท. ยืนยันข้อมูล

| งื่อนไขการค้นห                 | ٦                                       |                                      |                     |                               |           |                                   |   |
|--------------------------------|-----------------------------------------|--------------------------------------|---------------------|-------------------------------|-----------|-----------------------------------|---|
| ังหวัด                         | สมุทรสาค                                | s                                    | อำเภอ -ทั้งหมด-     |                               |           |                                   |   |
| ıdn.                           | -ทั้งหมด                                | -                                    | ~ at                | ו-                            | -ทั้งหมด- |                                   |   |
| ไงบประมาณ                      | -ทั้งหมด                                | -                                    | ~ ໄຕ                | รมาส                          | าั้งหมด-  |                                   |   |
| ยืนยันข้อมล                    | ยกเลิกการยืบเย้ม                        |                                      | คับหา แสดง          | ทั้งหมด                       |           |                                   |   |
| ยืนยันข้อมูล เ                 | ยกเลิกการยืนยัน                         |                                      | คัมหา แสดง          | กั้งหมด                       |           |                                   |   |
| ยืนยันข้อมูล<br>🗆 ลำดับ        | ยกเลิกการยืบยัน<br>จังหวัด              | อำเภอ                                | คัมหา แสดงข<br>อปก. | กังหมด<br>ปังบประมาณ          | โตรมาส    | สถานะ                             |   |
| ยืนยันข้อมูล<br><b>ลำดับ</b> 1 | ยกเล็กการยืนยับ<br>จังหวัด<br>สมุทรสาคร | <mark>อำเภอ</mark><br>เมืองสมุทรสาคร | คับหา แสดงข         | ทั้งหมด<br>ปังบประมาณ<br>2567 | ไดรมาส    | <b>สถานะ</b><br>อปท. ยืนยันข้อมูล | ( |

### จากนั้นให้คลิกส่วน งานบริการเพิ่มเติมในอนาคต

| การให้บริการประชาชนด้วย | ยระบบอิเล็กทรอนิกส์ (OSS         | S) >> บันทึกผลการให้บริก                      | ารประชาชนด้วยระบบส                 | เล็กทรอนิกส์ (OSS) |                        |                               | OSS001 |
|-------------------------|----------------------------------|-----------------------------------------------|------------------------------------|--------------------|------------------------|-------------------------------|--------|
| ผลการให้บริการประชาช    | นด้วยระบบอิเล็กทรอนิกส์          | (e-Service)                                   |                                    |                    |                        |                               |        |
| งานบริการเพื่อประชาชน   | งานบริการผู้ประกอบ<br>ธุรกิจ/SME | งานบริการด้านแรงงาน<br>หรือส่งเสริมการมีงานทำ | งานบริการผ่าน<br>แอปพสิเคชันทางรัฐ | คะแนนความพึงพอใจ   | ปัญหา อุปสรรค          | งานบริการเพิ่มเติมใน<br>อนาคต |        |
| จังหวัด                 | สมุทรสาคร                        |                                               |                                    |                    |                        |                               |        |
| อำเภอ                   | เมืองสมุทรสาคร                   |                                               |                                    |                    |                        |                               |        |
| อปท.                    | อบจ.สมุทรสาคร                    |                                               |                                    |                    |                        |                               |        |
| ปีงบประมาณ              | 2567                             |                                               | i                                  | ัตรมาส             | 1                      |                               |        |
| งานบริการเพื่อประชาชน   |                                  |                                               |                                    |                    |                        |                               |        |
|                         |                                  |                                               |                                    |                    | จำนวนผู้รับบริการ (คน) |                               |        |
| 1 จองคิวทำ              | ใบขับขี่                         |                                               |                                    |                    |                        | 15                            |        |
| 2 ขอเลขทะเ              | บียนรถ                           |                                               |                                    |                    |                        | 10                            |        |
| รวมผัรับบ               | มริการทั้งหมด (คน)               |                                               |                                    |                    |                        | 25                            |        |
|                         |                                  |                                               |                                    |                    |                        | 23                            |        |
|                         |                                  |                                               | _                                  |                    |                        |                               |        |
|                         |                                  |                                               | กลับ                               |                    |                        |                               |        |
|                         |                                  |                                               |                                    |                    |                        |                               |        |

### จากนั้นคลิกปุ่ม "ยืนยันข้อมูล"

| การให้บริการประชาชนด้วยร                                | การให้บริการประชาชนด้วยระบบอิเล็กทรอนิกส์ (OSS) >>  บันทึกผลการให้บริการประชาชนด้วยระบบอิเล็กทรอนิกส์ (OSS) |                                               |                                    |                  |               |                               |  |  |  |  |  |  |
|---------------------------------------------------------|----------------------------------------------------------------------------------------------------|-----------------------------------------------|------------------------------------|------------------|---------------|-------------------------------|--|--|--|--|--|--|
| ผลการให้บริการประชาชนด้วยระบบอิเล็กทรอนิกส์ (e-Service) |                                                                                                    |                                               |                                    |                  |               |                               |  |  |  |  |  |  |
| งานบริการเพื่อประชาชน                                   | งานบริการผู้ประกอบ<br>ธุรกิจ/SME                                                                            | งานบริการด้านแรงงาน<br>หรือส่งเสริมการมีงานทำ | งานบริการผ่าน<br>แอปพลิเคชันทางรัฐ | คะแนนความพึงพอใจ | ปัญหา อุปสรรค | งานบริการเพิ่มเติมใน<br>อนาคต |  |  |  |  |  |  |
| จังหวัด                                                 | สมุทรสาคร                                                                                                   |                                               |                                    |                  |               |                               |  |  |  |  |  |  |
| อำเภอ                                                   | เมืองสมุทรสาคร                                                                                              |                                               |                                    |                  |               |                               |  |  |  |  |  |  |
| อปท.                                                    | อบจ.สมุทรสาคร                                                                                               |                                               |                                    |                  |               |                               |  |  |  |  |  |  |
| ปีงบประมาณ                                              | 2567                                                                                                    |                                               |                                    | ไตรมาส           | 1             |                               |  |  |  |  |  |  |
| งานบริการเพิ่มเติมในอนาค                                | α                                                                                                    |                                               |                                    |                  |               |                               |  |  |  |  |  |  |
|                                                         |                                                                                                    |                                               | ไม่มีข้อมูล                        |                  |               |                               |  |  |  |  |  |  |
|                                                         |                                                                                                    |                                               |                                    |                  |               |                               |  |  |  |  |  |  |
|                                                         |                                                                                                    |                                               | ยืนยันข้อมูล                       | กลับ             |               |                               |  |  |  |  |  |  |

# การยกเลิกการยืนยันและส่งข้อมูลบันทึกผลการให้บริการประชาชนด้วยระบบอิเล็กทรอนิกส์

### (OSS)

**วิธีที่ 1** เลือก check box รายการที่ต้องการยกเลิกการยืนยันข้อมูล โดยจะสามารถเลือก check box ได้ เฉพาะรายการที่มีสถานะ สถจ. ยืนยันข้อมูล

| การให้บริการประ | ารให้บริการประชาชนด้วยระบบอิเล็กทรอนิกส์ (OSS) >>  บันทึกผลการให้บริการประชาชนด้วยระบบอิเล็กทรอนิกส์ (OSS) (                |                |                    |             |            |                 |                   |   |  |  |  |
|-----------------|----------------------------------------------------------------------------------------------------|----------------|--------------------|-------------|------------|-----------------|-------------------|---|--|--|--|
| เงื่อนไขการค้นเ | หา                                                                                                    |                |                    |             |            |                 |                   |   |  |  |  |
| จังหวัด         | สมุทรสาคร                                                                                                    | สมุทรสาคร      |                    |             |            | อำเภอ -ทั้งหมด- |                   |   |  |  |  |
| อปท.            | -ทั้งหมด-                                                                                                    | -ทั้งหมด-      |                    |             |            | -ทั้งหมด-       |                   | ~ |  |  |  |
| ปีงบประมาณ      | -ทั้งหมด-                                                                                                    | -ทั้งหมด-      |                    |             |            | -ทั้งหมด-       |                   | ~ |  |  |  |
|                 |                                                                                                    |                | ค้นหา              | แสดงทั้งหมด |            |                 |                   |   |  |  |  |
|                 |                                                                                                    |                |                    |             |            |                 |                   |   |  |  |  |
| ยืนยันข้อมูล    | ยกเลิกการยืนยัน                                                                                                    |                |                    |             |            |                 |                   | _ |  |  |  |
| 🗆 ลำดับ         | จังหวัด                                                                                                    | อำเภอ          | อปท.               |             | ปีงบประมาณ | ไตรมาส          | สถานะ             |   |  |  |  |
| 1               | อาสเสน         องกอน         อาสเสน         อองส.           1         สนุทรสาคร         อบจ.สนุทรสาคร         อบจ.สนุทรสาคร |                |                    |             |            | 1               | สถจ. ยืนยันข้อมูล | 0 |  |  |  |
| □ 2             | สมุทรสาคร                                                                                                    | เมืองสมุทรสาคร | เทศบาลนครสมุทรสาคร |             | 2567       | 1               | สถจ. ยืนยันข้อมูล | 0 |  |  |  |
| หน้าละ 10       | หน้าละ 10 รายการ                                                                                                    |                |                    |             |            |                 |                   |   |  |  |  |

**วิธีที่ 2** คลิกปุ่ม **Q** ของแต่ละรายการ และเข้าไปที่ส่วนเมนู งานบริการเพิ่มเติมในอนาคต จากนั้นคลิก ปุ่ม ยกเลิการยืนยันข้อมูล

| การให้ | ารให้บริการประชาชนด้วยระบบอิเล็กทรอนิกส์ (OSS) >> บันทึกผลการให้บริการประชาชนด้วยระบบอิเล็กทรอนิกส์ (OSS) 05 |                 |                |                    |                 |                 |        |                   |          |  |  |  |  |
|--------|----------------------------------------------------------------------------------------------------|-----------------|----------------|--------------------|-----------------|-----------------|--------|-------------------|----------|--|--|--|--|
| เงื่อ  | เงื่อนไขการค้นหา                                                                                             |                 |                |                    |                 |                 |        |                   |          |  |  |  |  |
| จังห   | วัด                                                                                                    | สมุทรสาค        | s              |                    | อำเภอ -ทั้งหมด- |                 |        |                   | ~        |  |  |  |  |
| อปท    |                                                                                                    | -ทั้งหมด        | -              | ~                  | สถานะ           | สถานะ -ทั้งหมด- |        |                   | ~        |  |  |  |  |
| ปีงบ   | ประมาณ                                                                                                    | -ทั้งหมด        | -              | ~                  | ไตรมาส          | -ทั้งหมด-       |        |                   | ~        |  |  |  |  |
|        |                                                                                                    |                 |                | ĂUHT               | แสดงทั้งหมด     |                 |        |                   |          |  |  |  |  |
| ยืน    | ยันข้อมูล                                                                                                    | ยกเลิกการยืนยัน |                |                    |                 |                 |        |                   |          |  |  |  |  |
|        | ลำดับ                                                                                                    | จังหวัด         | อำเภอ          | əUn.               | ปีงบประเ        | ກຎ ໄດ           | รมาส ส | สถานะ             |          |  |  |  |  |
|        | 1                                                                                                    | สมุทรสาคร       | เมืองสมุทรสาคร | อบจ.สมุทรสาคร      | 2567            | 1               |        | สถจ. ยืนยันข้อมูล | <b>Q</b> |  |  |  |  |
|        | 2                                                                                                    | สมุทรสาคร       | เมืองสมุทรสาคร | เทศบาลนครสมุทรสาคร | 2567            | 1               |        | สถจ. ยืนยันข้อมูล | 0        |  |  |  |  |
|        | หน้าละ 10 รายการ 🗸 1 ถึง 2 จาก 2                                                                             |                 |                |                    |                 |                 |        |                   |          |  |  |  |  |

# จากนั้นให้คลิกส่วน งานบริการเพิ่มเติมในอนาคต

| การให้บริการประชาชนด้วยร | ระบบอิเล็กทรอนิกส์ (OSS          | 5) >> บันทึกผลการให้บริก                      | ารประชาชนด้วยระบบอิ                | เล็กทรอนิกส์ (OSS) |                        |                         | OSS001 |
|--------------------------|----------------------------------|-----------------------------------------------|------------------------------------|--------------------|------------------------|-------------------------|--------|
| ผลการให้บริการประชาชนเ   | ด้วยระบบอิเล็กทรอนิกส์           | (e-Service)                                   |                                    |                    |                        |                         |        |
| งานบริการเพื่อประชาชน    | งานบริการผู้ประกอบ<br>ธุรกิจ/SME | งานบริการด้านแรงงาน<br>หรือส่งเสริมการมีงานทำ | งานบริการผ่าน<br>แอปพลิเคชันทางรัฐ | คะแนนความพึงพอใจ   | ปัญหา อุปสรรค          | งานบริการเพิ่ม<br>อนาคต | ຕົມໃນ  |
| จังหวัด                  | สมุทรสาคร                        |                                               |                                    |                    |                        |                         |        |
| อำเภอ                    | เมืองสมุทรสาคร                   |                                               |                                    |                    |                        |                         |        |
| aUn.                     | อบจ.สมุทรสาคร                    |                                               |                                    |                    |                        |                         |        |
| ปีงบประมาณ               | 2567                             |                                               | τ                                  | ัตรมาส             | 1                      |                         |        |
| งานบริการเพื่อประชาชน    |                                  |                                               |                                    |                    |                        |                         |        |
|                          |                                  |                                               |                                    |                    | จำนวนผู้รับบริการ (คน) |                         |        |
| 1 จองคิวทำใน             | มขับขี่                          |                                               |                                    |                    |                        | 15                      |        |
| 2 ขอเลขทะเบี             | ยนรถ                             |                                               |                                    |                    |                        | 10                      |        |
| รวมผู้รับบริ             | การทั้งหมด (คน)                  |                                               |                                    |                    |                        | 25                      |        |
|                          |                                  |                                               |                                    |                    |                        |                         |        |
|                          |                                  |                                               | กลับ                               |                    |                        |                         |        |
|                          |                                  |                                               |                                    |                    |                        |                         |        |

| การให้บริการประชาชนด้วยร                                | ะบบอิเล็กทรอนิกส์ (OS            | 5) >> บันทึกผลการให้บริ                       | ์การประชาชนด้วยระบบ                | เอิเล็กทรอนิกส์ (OSS) |               |                               | 055001 |  |  |  |  |
|---------------------------------------------------------|----------------------------------|-----------------------------------------------|------------------------------------|-----------------------|---------------|-------------------------------|--------|--|--|--|--|
| ผลการให้บริการประชาชนด้วยระบบอิเล็กทรอนิกส์ (e-Service) |                                  |                                               |                                    |                       |               |                               |        |  |  |  |  |
| งานบริการเพื่อประชาชน                                   | งานบริการผู้ประกอบ<br>ธุรกิจ/SME | งานบริการด้านแรงงาน<br>หรือส่งเสริมการมีงานทำ | งานบริการผ่าน<br>แอปพลิเคชันทางรัฐ | คะแนนความพึงพอใจ      | ปัญหา อุปสรรค | งานบริการเพิ่มเติมใน<br>อนาคต |        |  |  |  |  |
| จังหวัด                                                 | สมุทรสาคร                        |                                               |                                    |                       |               |                               |        |  |  |  |  |
| อำเภอ                                                   | เมืองสมุทรสาคร                   |                                               |                                    |                       |               |                               |        |  |  |  |  |
| อปท.                                                    | อบจ.สมุทรสาคร                    |                                               |                                    |                       |               |                               |        |  |  |  |  |
| ปีงบประมาณ                                              | 2567                             |                                               |                                    | ไตรมาส                | 1             |                               |        |  |  |  |  |
| งานบริการเพิ่มเติมในอนาค                                | α                                |                                               |                                    |                       |               |                               |        |  |  |  |  |
|                                                         |                                  |                                               | ไม่มีข้อมูล                        |                       |               |                               |        |  |  |  |  |
|                                                         |                                  |                                               |                                    |                       |               |                               |        |  |  |  |  |
|                                                         |                                  |                                               | ยกเลิกการยืนยันน้                  | ไอมูล กลับ            |               |                               |        |  |  |  |  |

# การให้บริการประชาชนด้วยระบบอิเล็กทรอนิกส์ (OSS)

### การเข้าสู่เมนูการให้บริการประชาชนด้วยระบบอิเล็กทรอนิกส์ (OSS)

#### MAIN MENU

😻 ด้านที่ 1 สาธารณสุขและสิ่ง แวดล้อม

เคิม ด้านที่ 2 นวัตกรรมและการ ศึกษา

🏖 ด้านที่ 3 สาธารณภัย

🗛 ด้านที่ 4 โครงสร้างพื้นฐาน

🗮 ด้านที่ 5 การบริหารจัดการน้ำ

🎹 ด้านที่ 6 การจัดการภายในและ ธรรมาภิบาล

📽 ด้านที่ 7 สังคม ศาสนา วัฒนธรรม

💶 ด้านที่ 8 เศรษฐกิจและแหล่ง ท่องเที่ยว

รายงานเกี่ยวกับหนี้ขององค์กร ปกครองส่วนท้องถิ่น

🗸 การรับรองข้อมูล

🖪 ลงทะเบียนผู้รับผิดชอบ e-mail กลาง

🖹 แบบสำรวจ

การให้บริการประชาชนด้วย ระบบอิเล็กทรอนิกส์ (OSS)

> บันทึกผลการให้บริการประชาชน ด้วยระบบอิเล็กทรอนิกส์ (OSS)

1. คลิกเมนู การให้บริการประชาชนด้วยระบบอิเล็กทรอนิกส์ (OSS)

คลิกเลือกเมนูย่อย บันทึกผลการให้บริการประชาชนด้วยระบบ
 อิเล็กทรอนิกส์ (OSS)

# การเพิ่มข้อมูลบันทึกผลการให้บริการประชาชนด้วยระบบอิเล็กทรอนิกส์ (OSS)

- 1. ให้คลิกที่ปุ่ม "เพิ่มข้อมูล"
- 2. ระบบจะแสดงหน้ากรอกข้อมูล

| การให้บริการประช | รให้บริการประชาชนด้วยระบบอิเล็กทรอนิทส์ (OSS) >>   บันทึกผลการให้บริการประชาชนด้วยระบบอิเล็กทรอนิกส์ (OSS) 0<br> |          |      |                   |            |       |   |  |  |  |  |
|------------------|----------------------------------------------------------------------------------------------------|----------|------|-------------------|------------|-------|---|--|--|--|--|
| เงื่อนไขการค้นหา |                                                                                                    |          |      |                   |            |       |   |  |  |  |  |
| จังหวัด          | สมุทรสาคร                                                                                                    |          |      | อำเภอ             | กระทุ่มแบน |       |   |  |  |  |  |
| อปท.             | เทศบาลเมืองกร                                                                                                    | ะทุ่มแบน |      | สถานะ             | -ทั้งหมด-  |       | ~ |  |  |  |  |
| ปีงบประมาณ       | -ทั้งหมด-                                                                                                    |          |      | 🗸 ไตรมาส          | -ทั้งหมด-  |       | ~ |  |  |  |  |
|                  |                                                                                                    |          |      | ศัมหา แสดงทั้งหมด |            |       |   |  |  |  |  |
| เพิ่มข้อมูล      |                                                                                                    |          |      |                   |            |       |   |  |  |  |  |
| ลำดับ            | จังหวัด                                                                                                    | อำเภอ    | əUn. | ปิ่งบประมาณ       | โตรมาส     | สถานะ |   |  |  |  |  |
|                  |                                                                                                    |          |      | ไม่พบข้อมูล       |            |       |   |  |  |  |  |
| หน้าละ 10 ร      | หน้าละ 10 รายการ 🗸 1 ถึง 0 จาก 0                                                                                 |          |      |                   |            |       |   |  |  |  |  |

| การให้บริการประชาชนด้วย | ระบบอิเล็กทรอนิกส์ (OS           | S) >> บันทึกผลการให้บริก                      | ารประชาชนด้วยระบบสิ                | ข่เล็กทรอนิกส์ (OSS) |                        |                               | OSS001 |
|-------------------------|----------------------------------|-----------------------------------------------|------------------------------------|----------------------|------------------------|-------------------------------|--------|
| ผลการให้บริการประชาชน   | เด้วยระบบอิเล็กทรอนิกส์          | (e-Service)                                   |                                    |                      |                        |                               |        |
| งานบริการเพื่อประชาชน   | งานบริการผู้ประกอบ<br>ธุรกิจ/SME | งานบริการด้านแรงงาน<br>หรือส่งเสริมการมีงานทำ | งานบริการผ่าน<br>แอปพลิเคชันทางรัฐ | คะแนนความพึงพอใจ     | ปัญหา อุปสรรค          | งานบริการเพิ่มเติมใน<br>อนาคต |        |
| จังหวัด                 | สมุทรสาคร                        |                                               |                                    |                      |                        |                               |        |
| อำเภอ                   | กระทุ่มแบน                       |                                               |                                    |                      |                        |                               |        |
| อปท.                    | เทศบาลเมืองกระทุ่                | มแบน                                          |                                    |                      |                        |                               |        |
| ปึงบประมาณ              | 2567                             |                                               | 1                                  | ใดรมาส               | 1                      |                               |        |
| งานบริการเพื่อประชาชน   |                                  |                                               |                                    |                      |                        |                               |        |
|                         |                                  |                                               |                                    |                      | จำนวนผู้รับบริการ (คน) |                               |        |
| 1 จองคิวทำใ             | บขับขี่                          |                                               |                                    |                      |                        | *                             |        |
| 2 ขอเลขทะเนื            | มียนรถ                           |                                               |                                    |                      |                        | *                             |        |
| รวมผู้รับบร             | ริการทั้งหมด (คน)                |                                               |                                    |                      |                        | 0                             |        |
|                         |                                  |                                               |                                    |                      |                        |                               |        |
|                         |                                  |                                               | บันทึกและไปหน้าถัด                 | ไป กลับ              |                        |                               |        |
|                         |                                  |                                               |                                    |                      |                        |                               |        |

# ขั้นตอนการบันทึกข้อมูลบันทึกผลการให้บริการประชาชนด้วยระบบอิเล็กทรอนิกส์ (OSS)

โดยมีข้อมูลสำหรับกรอกข้อมูลแบ่งออกเป็น 7 ส่วน ดังนี้

- 1. งานบริการเพื่อประชาชน
- 2. งานบริการผู้ประกอบธุรกิจ/SMEs
- 3. งานบริการด้านแรงงานหรือส่งเสริมการมีงานทำ
- 4. งานบริการผ่านแอปพลิเคชันทางรัฐ
- 5. คะแนนความพึงพอใจ
- 6. ปัญหา อุปสรรค
- 7. งานบริการเพิ่มเติมในอนาคต

### วิธีการบันทึกข้อมูลส่วนที่ 1 งานบริการเพื่อประชาชน

- 1. กรอกข้อมูล จำนวนผู้รับบริการ \*บังคับกรอก
- 2. คลิกปุ่ม บันทึกและไปหน้าถัดไป

| การให้บริการประชาชนด้วยระบบอิเล็กทรอนิกส์ (OSS) >>   บันทึกผลการให้บริการประชาชนด้วยระบบอิเล็กทรอนิกส์ (OSS)0 |                                  |                                               |                                    |                  |                        |                               |  |  |
|----------------------------------------------------------------------------------------------------|----------------------------------|-----------------------------------------------|------------------------------------|------------------|------------------------|-------------------------------|--|--|
| ผลการให้บริการประชาชนด้วยระบบอิเล็กทรอนิกส์ (e-Service)                                                       |                                  |                                               |                                    |                  |                        |                               |  |  |
| งานบริการเพื่อประชาชน                                                                                         | งานบริการผู้ประกอบ<br>ธุรทิจ/SME | งานบริการด้านแรงงาน<br>หรือส่งเสริมการมีงานทำ | งานบริการผ่าน<br>แอปพลิเคชันทางรัฐ | คะแนนความพึงพอใจ | ปัญหา อุปสรรค          | งานบริการเพิ่มเติมใน<br>อนาคต |  |  |
| จังหวัด                                                                                                    | สมุทรสาคร                        |                                               |                                    |                  |                        |                               |  |  |
| อำเภอ                                                                                                    | กระทุ่มแบน                       |                                               |                                    |                  |                        |                               |  |  |
| อปท.                                                                                                    | เทศบาลเมืองกระท                  | ้มแบน                                         |                                    |                  |                        |                               |  |  |
| ปีงบประมาณ                                                                                                    | 2567                             |                                               |                                    | ไตรมาส           | 1                      |                               |  |  |
| งานบริการเพื่อประชาชน                                                                                         |                                  |                                               |                                    |                  |                        |                               |  |  |
|                                                                                                    |                                  |                                               |                                    |                  | จำนวนผู้รับบริการ (คน) |                               |  |  |
| 1 จองคิวทำใเ                                                                                                  | มขับขี่                          |                                               |                                    |                  |                        | 10 *                          |  |  |
| 2 ขอเลขทะเบี                                                                                                  | ียนรถ                            |                                               |                                    |                  |                        | 0 *                           |  |  |
|                                                                                                    |                                  |                                               |                                    |                  |                        |                               |  |  |
| รวมผู้รับบริ                                                                                                  | ์การทั้งหมด (คน)                 |                                               |                                    |                  |                        | 10                            |  |  |
|                                                                                                    |                                  |                                               |                                    |                  |                        |                               |  |  |
|                                                                                                    |                                  |                                               | บันทึกและไปหน้าถัง                 | าไป กลับ         |                        |                               |  |  |

### วิธีการบันทึกข้อมูลส่วนที่ 2 งานบริการผู้ประกอบธุรกิจ/SMEs

- กรอกข้อมูล จำนวนผู้รับบริการ \*บังคับกรอก
- 2. คลิกปุ่ม บันทึกและไปหน้าถัดไป

| การให้บริการประชาชนด้วยระบบอิเล็กทรอนิกส์ (OSS) >>   บันทึกผลการให้บริการประชาชนด้วยระบบอิเล็กทรอนิกส์ (OSS) |                                  |                                               |                                    |                  |                        |                               |   |  |
|----------------------------------------------------------------------------------------------------|----------------------------------|-----------------------------------------------|------------------------------------|------------------|------------------------|-------------------------------|---|--|
| ผลการให้บริการประชาชน                                                                                        | เด้วยระบบอิเล็กทรอนิกส์          | (e-Service)                                   |                                    |                  |                        |                               | _ |  |
| งานบริการเพื่อประชาชน                                                                                        | งานบริการผู้ประกอบ<br>ธุรกิจ/SME | งานบริการด้านแรงงาน<br>หรือส่งเสริมการมีงานทำ | งานบริการผ่าน<br>แอปพลิเคชันทางรัฐ | คะแนนความพึงพอใจ | ปัญหา อุปสรรค          | งานบริการเพิ่มเติมใน<br>อนาคต |   |  |
| จังหวัด                                                                                                    | สมุทรสาคร                        |                                               |                                    |                  |                        |                               |   |  |
| อำเภอ                                                                                                    | กระทุ่มแบน                       |                                               |                                    |                  |                        |                               |   |  |
| อปท.                                                                                                    | เทศบาลเมืองกระทุ่เ               | มแบน                                          |                                    |                  |                        |                               |   |  |
| ปีงบประมาณ                                                                                                   | 2567                             |                                               |                                    | ไตรมาส           | 1                      |                               |   |  |
| งานบริการผู้ประกอบธุรกิจ                                                                                     | o/SMEs                           |                                               |                                    |                  |                        |                               |   |  |
|                                                                                                    |                                  |                                               |                                    |                  | จำนวนผู้รับบริการ (คน) |                               |   |  |
| 1 ลงทะเบียน                                                                                                  | ผู้ค้ากับภาครัฐ                  |                                               |                                    |                  |                        | 5 *                           |   |  |
| 2 แจ้งโรคระเ                                                                                                 | มาดสัตว์                         |                                               |                                    |                  |                        | 5 *                           |   |  |
|                                                                                                    |                                  |                                               |                                    |                  |                        |                               |   |  |
| รวมผู้รับบ                                                                                                   | ริการทั้งหมด (คน)                |                                               |                                    |                  |                        | 10                            |   |  |
|                                                                                                    |                                  |                                               |                                    |                  |                        |                               |   |  |
|                                                                                                    |                                  |                                               | Juffenne Jukuiterte                |                  |                        |                               |   |  |
|                                                                                                    |                                  |                                               | OunnillasiORunno                   | nau              |                        |                               |   |  |

### วิธีการบันทึกข้อมูลสาวนที่ 3 งานบริการด้านแรงงานหรือส่งเสริมการมีงานทำ

- กรอกข้อมูล จำนวนผู้รับบริการ \*บังคับกรอก
- 2. คลิกปุ่ม บันทึกและไปหน้าถัดไป

| การให้บริการประชาชนด้วย | ารให้บริการประชาชนด้วยระบบอิเล็กทรอนิกส์ (OSS) >>   บันทึกผลการให้บริการประชาชนด้วยระบบอิเล็กทรอนิกส์ (OSS) |                                  |                                           |                  |                        |                          |       |  |  |
|-------------------------|----------------------------------------------------------------------------------------------------|----------------------------------|-------------------------------------------|------------------|------------------------|--------------------------|-------|--|--|
| ผลการให้บริการประชาช    | นด้วยระบบอิเล็กทรอนิกส์ (e-Servic                                                                           | e)                               |                                           |                  |                        |                          |       |  |  |
| งานบริการเพื่อประชาชน   | งานบริการผู้ประกอบ งานบริกา<br>ธุรกิจ/SME หรือส่งเส!                                                        | รด้านแรงงาน<br>ในการมีงานทำ แอปพ | มบริการผ่าน<br>หลิเคชันทางรั <del>ฐ</del> | คะแนนความพึงพอใจ | ปัณหา อุปสรรค          | งานบริการเพิ่มเ<br>อนาคต | ติมใน |  |  |
| จังหวัด                 | สมุทรสาคร                                                                                                   |                                  |                                           |                  |                        |                          |       |  |  |
| อำเภอ                   | กระทุ่มแบน                                                                                                  |                                  |                                           |                  |                        |                          |       |  |  |
| อปท.                    | เทศบาลเมืองกระทุ่มแบน                                                                                       |                                  |                                           |                  |                        |                          |       |  |  |
| ปีงบประมาณ              | 2567                                                                                                    |                                  | το                                        | ารมาส            | 1                      |                          |       |  |  |
| งานบริการด้านแรงงานห    | เรือส่งเสริมการมีงานทำ                                                                                      |                                  |                                           |                  |                        |                          |       |  |  |
|                         |                                                                                                    |                                  |                                           |                  | จำนวนผู้รับบริการ (คน) |                          |       |  |  |
| 1 ขึ้นทะเบีย            | นคนว่างงาน                                                                                                  |                                  |                                           |                  |                        | 100 *                    |       |  |  |
| 2 ระบบค้นห              | างานทำและคนหางาน (Smart Job Cent                                                                            | er)                              |                                           |                  |                        | 40 *                     |       |  |  |
|                         |                                                                                                    |                                  |                                           |                  |                        |                          |       |  |  |
| รวมผู้รับบ              | มริการทั้งหมด (คน)                                                                                          |                                  |                                           |                  |                        | 140                      |       |  |  |
|                         |                                                                                                    |                                  |                                           |                  |                        |                          |       |  |  |
|                         |                                                                                                    | (                                | บันทึกและไปหน้ากัดใ                       | กลับ             |                        |                          |       |  |  |
|                         |                                                                                                    | U                                |                                           |                  |                        |                          |       |  |  |

## วิธีการบันทึกข้อมูลส่วนที่ 4 งานบริการผ่านแอปพลิเคชันทางรัฐ

- กรอกข้อมูล จำนวนผู้รับบริการ \*บังคับกรอก
- 2. คลิกปุ่ม บันทึกและไปหน้าถัดไป

| การให้บริการประชาชนด้วยระบบอิเล็กทรอนิกส์ (OSS) >>   บันทึกผลการให้บริการประชาชนด้วยระบบอิเล็กทรอนิกส์ (OSS) |                                                                             |                                    |                        |                            |  |  |  |  |
|----------------------------------------------------------------------------------------------------|-----------------------------------------------------------------------------|------------------------------------|------------------------|----------------------------|--|--|--|--|
| ผลการให้บริการประชาชน                                                                                        | ด้วยระบบอิเล็กทรอนิกส์ (e-Service)                                          |                                    |                        |                            |  |  |  |  |
| งานบริการเพื่อประชาชน                                                                                        | งานบริการผู้ประกอบ งานบริการด้านแรงงาน<br>ธุรกิจ/SME หรือส่งเสริมการมีงานทำ | งานบริการผ่าน<br>แอปพลิเคชันทางรัฐ | ปัญหา อุปสรรค งาน      | บริการเพิ่มเติมใน<br>อนาคต |  |  |  |  |
| จังหวัด                                                                                                    | สมุทรสาคร                                                                   |                                    |                        |                            |  |  |  |  |
| อำเภอ                                                                                                    | กระทุ่มแบน                                                                  |                                    |                        |                            |  |  |  |  |
| əUn.                                                                                                    | เทศบาลเมืองกระทุ่มแบน                                                       |                                    |                        |                            |  |  |  |  |
| ปึงบประมาณ                                                                                                   | 2567                                                                        | ไตรมาส                             | 1                      |                            |  |  |  |  |
| งานบริการผ่านแอปพลิเคช่                                                                                      | วันทางรัฐ                                                                   |                                    |                        |                            |  |  |  |  |
|                                                                                                    |                                                                             |                                    | จำนวนผู้รับบริการ (คน) |                            |  |  |  |  |
| 1 ข้อมูลของว่                                                                                                | วัน                                                                         |                                    |                        |                            |  |  |  |  |
| 11                                                                                                    | กำลังพลกองทัพบก                                                             |                                    | 0                      | -<br>)*                    |  |  |  |  |
| 1.2                                                                                                    | ข้อมูลทะเบียนราษฎร์                                                         |                                    | 0                      | )                          |  |  |  |  |
| 2 สวัสดิการ                                                                                                  |                                                                             |                                    |                        |                            |  |  |  |  |
| 2.1                                                                                                    | กองทุนการออมแห่งชาติ (กอช.)                                                 |                                    | 20                     | -<br>)*                    |  |  |  |  |
| 2.2                                                                                                    | กองทุนบำเหน็จบำนาณ (กบข.)                                                   |                                    | 30                     | )*                         |  |  |  |  |
| 3 สธารณูปโก                                                                                                  | าค                                                                          |                                    |                        |                            |  |  |  |  |
| 3.1                                                                                                    | ค่าน้ำ ประปานครหลวง (กปน.)                                                  |                                    | 40                     | -<br>)*                    |  |  |  |  |
| รวมผู้รับบริ                                                                                                 | รการทั้งหมด (คน)                                                            |                                    | 90                     |                            |  |  |  |  |
|                                                                                                    |                                                                             | บันทึกและไปหน้าถัดไป               |                        |                            |  |  |  |  |

### วิธีการบันทึกข้อมูลส่วนที่ 5 คะแนนความพึงพอใจ (คะแนน)

- กรอกข้อมูล จำนวนผู้รับบริการ \*บังคับกรอก
- 2. คลิกปุ่ม บันทึกและไปหน้าถัดไป

| การให้บริการประชาชนด้วยระบบอิเล็กทรอนิกส์ (OSS) >>  บันทึกผลการให้บริการประชาชนด้วยระบบอิเล็กทรอนิกส์ (OSS) os |                                                    |                                  |                                    |                  |               |                               |  |  |
|----------------------------------------------------------------------------------------------------|----------------------------------------------------|----------------------------------|------------------------------------|------------------|---------------|-------------------------------|--|--|
| ผลการให้บริการประ                                                                                              | ชาชนด้วยระบบอิเล็กทรอนิกส์ (e-Servic               | e)                               |                                    |                  |               |                               |  |  |
| งานบริการเพื่อประชาช                                                                                           | ชน งานบริการผู้ประกอบ งานบริ<br>ธุรกิจ/SME หรือส่ง | การด้านแรงงาน<br>เสริมการมีงานทำ | งานบริการผ่าน<br>แอปพลิเคชันทางรัฐ | คะแนนความพึงพอใจ | ปัญหา อุปสรรค | งานบริการเพิ่มเติมใน<br>อนาคต |  |  |
| จังหวัด                                                                                                    | สมุทรสาคร                                          |                                  |                                    |                  |               |                               |  |  |
| อำเภอ                                                                                                    | เมืองสมุทรสาคร                                     |                                  |                                    |                  |               |                               |  |  |
| əUn.                                                                                                    | เทศบาลนครสมุทรสาคร                                 |                                  |                                    |                  |               |                               |  |  |
| ปีงบประมาณ                                                                                                    | 2567                                               |                                  | τ                                  | ้ตรมาส           | 1             |                               |  |  |
| คะแนนความพึงพอใจ                                                                                               | จ (คะแนน)                                          |                                  |                                    |                  |               |                               |  |  |
| 1 ด้าน:                                                                                                    | กระบวนการขั้นตอนการให้บริการ                       |                                  |                                    |                  |               | 5.00 *                        |  |  |
| 2 ດ້ານ                                                                                                    | เจ้าหน้าที่ให้บริการ                               |                                  |                                    |                  |               | 5.00 *                        |  |  |
| 3 ด้าน                                                                                                    | สถานที่และการอำนวยความสะดวก                        |                                  |                                    |                  |               | 5.00 *                        |  |  |
| 4 ควาเ                                                                                                    | มพึงพอใจโดยรวมต่อการให้บริการ                      |                                  |                                    |                  |               | 4.00 *                        |  |  |
| รวมส                                                                                                    | คะแนนความพึงพอใจเฉลี่ยทั้งหมด (คะแนน)              |                                  |                                    |                  |               | 4.75                          |  |  |
|                                                                                                    |                                                    |                                  | บันทึกและไปหป่ากัด                 | 10 nău           |               |                               |  |  |

# วิธีการบันทึกข้อมูลส่วนที่ 6 ปัญหา อุปสรรค

### 6.1 กรณีถ้ามี ปัญหาอุปสรรค

- 1. คลิกปุ่ม เพิ่ม
- 2. กรอกข้อมูลปัญหา อุปสรรค \*บังคับกรอก
- 3. คลิกปุ่ม บันทึกและไปหน้าถัดไป

| การให้บริการประชาชนด้วยระบบอิเล็กทรอนิกส์ (OSS) >>  บันทึกผลการให้บริการประชาชนด้วยระบบอิเล็กทรอนิกส์ (OSS) 0 |                                                                  |                                                 |                  |               |                               |  |  |  |  |
|----------------------------------------------------------------------------------------------------|------------------------------------------------------------------|-------------------------------------------------|------------------|---------------|-------------------------------|--|--|--|--|
| ผลการให้บริการประชาชนด้วยระบบอิเล็กทรอนิกส์ (e-Service)                                                       |                                                                  |                                                 |                  |               |                               |  |  |  |  |
| งานบริการเพื่อประชาชน                                                                                         | งานบริการผู้ประกอบ งานบริการด้านแ<br>ธุรกิจ/SME หรือส่งเสริมการไ | รงงาน งานบริการผ่าน<br>เงานทำ แอปพลิเคชันทางรัฐ | คะแนนความพึงพอใจ | ปัญหา อุปสรรค | งานบริการเพิ่มเติมใน<br>อนาคต |  |  |  |  |
| จังหวัด                                                                                                    | สมุทรสาคร                                                        |                                                 |                  |               |                               |  |  |  |  |
| อำเภอ                                                                                                    | เมืองสมุทรสาคร                                                   |                                                 |                  |               |                               |  |  |  |  |
| อปท.                                                                                                    | เทศบาลนครสมุทรสาคร                                               |                                                 |                  |               |                               |  |  |  |  |
| ปีงบประมาณ                                                                                                    | 2567                                                             |                                                 | ไตรมาส           | 1             |                               |  |  |  |  |
| เพิ่ม                                                                                                    |                                                                  |                                                 |                  |               |                               |  |  |  |  |
| ปัญหา อุปสรรค                                                                                                 |                                                                  |                                                 |                  |               |                               |  |  |  |  |
|                                                                                                    |                                                                  | ไม่มีข้อมูล                                     |                  |               |                               |  |  |  |  |
|                                                                                                    |                                                                  |                                                 |                  |               |                               |  |  |  |  |
|                                                                                                    | บันทึกและไปหน้าถัดไป กลับ                                        |                                                 |                  |               |                               |  |  |  |  |

| การให้บริการประชาชนด้วย                                 | ระบบอิเล็กทรอนิกส์ (OSS) >>  บันทึกผลการให้บริก         | าารประชาชนด้วยระบบอิเล็กทรอนิกส์ (OSS)              |               |                               | 05500 |  |  |  |
|---------------------------------------------------------|---------------------------------------------------------|-----------------------------------------------------|---------------|-------------------------------|-------|--|--|--|
| ผลการให้บริการประชาชนด้วยระบบอิเล็กทรอนิกส์ (e-Service) |                                                         |                                                     |               |                               |       |  |  |  |
| งานบริการเพื่อประชาชน                                   | งานบริการผู้ประกอบ<br>ธุรกิจ/SME หรือส่งเสริมการมีงานทำ | งานบริการผ่าน<br>แอปพลิเคชันทางรัฐ คะแนบความพึงพอใจ | ปัญหา อุปสรรค | งานบริการเพิ่มเติมใน<br>อนาคต |       |  |  |  |
| จังหวัด                                                 | สมุทรสาคร                                               |                                                     |               |                               |       |  |  |  |
| อำเภอ                                                   | เมืองสมุทรสาคร                                          |                                                     |               |                               |       |  |  |  |
| อปท.                                                    | เทศบาลนครสมุทรสาคร                                      |                                                     |               |                               |       |  |  |  |
| ปีงบประมาณ                                              | 2567                                                    | ไตรมาส                                              | 1             |                               |       |  |  |  |
| เพิ่ม                                                   |                                                         |                                                     |               |                               |       |  |  |  |
| ปัญหา อุปสรรค                                           |                                                         |                                                     |               |                               |       |  |  |  |
| 1                                                       |                                                         |                                                     | *             | 0                             |       |  |  |  |
| นันทึกและไปหน้ากัดไป กลับ                               |                                                         |                                                     |               |                               |       |  |  |  |

| การให้บริการประชาชนด้วย | าารให้บริการประชาชนด้วยระบบอิเล็กทรอนิกส์ (OSS) >>   บันทึกผลการให้บริการประชาชนด้วยระบบอิเล็กทรอนิกส์ (OSS)05 |                                                      |                    |                           |  |  |  |  |  |
|-------------------------|----------------------------------------------------------------------------------------------------|------------------------------------------------------|--------------------|---------------------------|--|--|--|--|--|
| ผลการให้บริการประชาชน   | ด้วยระบบอิเล็กทรอนิกส์ (e-Service)                                                                             |                                                      |                    |                           |  |  |  |  |  |
| งานบริการเพื่อประชาชน   | งานบริการผู้ประกอบ งานบริการด้านแรงงาน<br>ธุรกิจ/SME หรือส่งเสริมการมีงานทำ                                    | งานบริการผ่าน<br>แอปพลิเคชั่นทางรัฐ คะแนนความพึงพอใจ | ปัญหา อุปสรรค งานบ | ริการเพิ่มเติมใน<br>อนาคต |  |  |  |  |  |
| จังหวัด                 | สมุทรสาคร                                                                                                    |                                                      |                    |                           |  |  |  |  |  |
| อำเภอ                   | เมืองสมุทรสาคร                                                                                                 |                                                      |                    |                           |  |  |  |  |  |
| อปท.                    | เทศบาลนครสมุทรสาคร                                                                                             |                                                      |                    |                           |  |  |  |  |  |
| ปีงบประมาณ              | 2567                                                                                                    | ไตรมาส                                               | 1                  |                           |  |  |  |  |  |
| เพิ่ม                   |                                                                                                    |                                                      |                    |                           |  |  |  |  |  |
| ปัญหา อุปสรรค           |                                                                                                    |                                                      |                    |                           |  |  |  |  |  |
| 1 ແວປ a ໃช້งา           | นไม่ได้                                                                                                    |                                                      | * 📵                |                           |  |  |  |  |  |
|                         |                                                                                                    |                                                      |                    |                           |  |  |  |  |  |
|                         |                                                                                                    | บันทึกและไปหน้าตัดไป กลับ                            |                    |                           |  |  |  |  |  |

# 6.2 กรณีไม่มี ปัญหา อุปสรรค

1. คลิกปุ่ม บันทึกและไปหน้าถัดไป

| การให้บริการประชาชนด้วยระบบอิเล็กทรอนิกส์ (OSS) >>   บันทึกผลการให้บริการประชาชนด้วยระบบอิเล็กทรอนิกส์ (OSS) |                                  |                                               |                                    |                  |               |                               |   |  |  |
|----------------------------------------------------------------------------------------------------|----------------------------------|-----------------------------------------------|------------------------------------|------------------|---------------|-------------------------------|---|--|--|
| ผลการให้บริการประชาชนด้วยระบบอิเล็กทรอนิกส์ (e-Service)                                                      |                                  |                                               |                                    |                  |               |                               |   |  |  |
| งานบริการเพื่อประชาชน                                                                                        | งานบริการผู้ประกอบ<br>ธุรกิจ/SME | งานบริการด้านแรงงาน<br>หรือส่งเสริมการมีงานทำ | งานบริการผ่าน<br>แอปพลิเคชันทางรัฐ | คะแนนความพึงพอใจ | ปัญหา อุปสรรค | งานบริการเพิ่มเติมใน<br>อนาคต |   |  |  |
| จังหวัด                                                                                                    | สมุทรสาคร                        |                                               |                                    |                  |               |                               | _ |  |  |
| อำเภอ                                                                                                    | กระทุ่มแบน                       |                                               |                                    |                  |               |                               |   |  |  |
| อปท.                                                                                                    | เทศบาลเมืองกระทุ่เ               | มแบน                                          |                                    |                  |               |                               |   |  |  |
| ปีงบประมาณ                                                                                                   | 2567                             |                                               |                                    | ไตรมาส           | 1             |                               |   |  |  |
| ເໜັ່ນ                                                                                                    |                                  |                                               |                                    |                  |               |                               |   |  |  |
| ปัญหา อุปสรรค                                                                                                |                                  |                                               |                                    |                  |               |                               |   |  |  |
|                                                                                                    | ไม่มีข้อมูล                      |                                               |                                    |                  |               |                               |   |  |  |
|                                                                                                    |                                  |                                               |                                    |                  |               |                               |   |  |  |
|                                                                                                    | บันทึกและไปหน้ากัดไป             |                                               |                                    |                  |               |                               |   |  |  |

หน้า 15

### วิธีการบันทึกข้อมูลส่วนที่ 7 งานบริการเพิ่มเติมในอนาคต

### 7.1 กรณีมี ข้อมูลงานบริการเพิ่มเติมในอนาคต

- กรอกข้อมูลงานบริการเพิ่มเติมในอนาคต \*บังคับกรอก
- 2. คลิกปุ่ม อัปโหลดไฟล์ข้อมูล เพื่ออัปโหลด <u>"รูปภาพศูนย์ OSS ของ อปท."</u> \*บังคับอัปโหลด
- 3. คลิกปุ่ม บันทึก

<mark>หมายเหตุ</mark> ไฟล์รูปภาพที่ระบบรองรับคือ .JPG และขนาดของไฟล์รูปภาพต้องไม่เกิน 4 MB

| การให้บริการประชาชนด้วยระบบอิเล็กทรอนิกส์ (OSS) >>   บันทึกผลการให้บริการประชาชนด้วยระบบอิเล็กทรอนิกส์ (OSS) |                                  |                                               |                                    |                    |               |                               |  |  |
|----------------------------------------------------------------------------------------------------|----------------------------------|-----------------------------------------------|------------------------------------|--------------------|---------------|-------------------------------|--|--|
| ผลการให้บริการประชาชนด้วยระบบอิเล็กทรอนิกส์ (e-Service)                                                      |                                  |                                               |                                    |                    |               |                               |  |  |
| งานบริการเพื่อประชาชน                                                                                        | งานบริการผู้ประกอบ<br>ธุรกิจ/SME | งานบริการด้านแรงงาน<br>หรือส่งเสริมการมีงานทำ | งานบริการผ่าน<br>แอปพลิเคชันทางรัฐ | คะแนนความพึงพอใจ   | ปัญหา อุปสรรค | งานบริการเพิ่มเติมใน<br>อนาคต |  |  |
|                                                                                                    |                                  |                                               |                                    |                    |               |                               |  |  |
| จงหวด                                                                                                    | สมุทรสาคร                        |                                               |                                    |                    |               |                               |  |  |
| อำเภอ                                                                                                    | เมืองสมุทรสาคร                   |                                               |                                    |                    |               |                               |  |  |
| อปท.                                                                                                    | เทศบาลนครสมุทรส                  | สาคร                                          |                                    |                    |               |                               |  |  |
| ปีงบประมาณ                                                                                                   | 2567                             |                                               |                                    | ไตรมาส             | 1             |                               |  |  |
| ເໜັ່ມ                                                                                                    |                                  |                                               |                                    |                    |               |                               |  |  |
| งานบริการเพิ่มเติมในอนาค                                                                                     | a                                |                                               |                                    |                    |               |                               |  |  |
|                                                                                                    |                                  |                                               | ไม่มีข้อมูล                        |                    |               |                               |  |  |
| นำเข้าไฟล์รูป <i>ร</i>                                                                                       | າາພ 🖪 ອັປໂዞ                      | สลดไฟล์ข้อมูล                                 |                                    |                    |               |                               |  |  |
| *สามารถเพิ่มไฟล์รูปภาพเฉพาะ JPG ได้เพียง 1 รูปเท่านั้น                                                       |                                  |                                               |                                    |                    |               |                               |  |  |
|                                                                                                    |                                  |                                               | บันทึก กลับ                        | ยืนยันและส่งข้อมูล |               |                               |  |  |

| การให้บริการประชาชนด้วย       | ารให้บริการประชาชนด้วยระบบอิเล็กทรอนิกส์ (OSS) >>  บันทึกผลการให้บริการประชาชนด้วยระบบอิเล็กทรอนิกส์ (OSS) |                                            |                    |               |                               |  |  |  |  |
|-------------------------------|----------------------------------------------------------------------------------------------------|--------------------------------------------|--------------------|---------------|-------------------------------|--|--|--|--|
| ผลการให้บริการประชาชน         | ด้วยระบบอิเล็กทรอนิกส์ (e-Service)                                                                         |                                            |                    |               |                               |  |  |  |  |
| งานบริการเพื่อประชาชน         | งานบริการผู้ประกอบ งานบริการด้านแรงง<br>ธุรกิจ/SME หรือส่งเสริมการมีงาเ                                    | าน งานบริการผ่าน<br>เท๋า แอปพลิเคชันทางรัฐ | คะแนนความพึงพอใจ   | ปัญหา อุปสรรค | งานบริการเพิ่มเติมใน<br>อนาคต |  |  |  |  |
| จังหวัด                       | สมุทรสาคร                                                                                                  |                                            |                    |               |                               |  |  |  |  |
| อำเภอ                         | เมืองสมุทรสาคร                                                                                             |                                            |                    |               |                               |  |  |  |  |
| əUn.                          | เทศบาลนครสมุทรสาคร                                                                                         |                                            |                    |               |                               |  |  |  |  |
| ปึงบประมาณ                    | 2567                                                                                                    |                                            | ไตรมาส             | 1             |                               |  |  |  |  |
| เพิ่ม                         |                                                                                                    |                                            |                    |               |                               |  |  |  |  |
| งานบริการเพิ่มเติมในอนาศ      | าต                                                                                                    |                                            |                    |               |                               |  |  |  |  |
| 1 แอปช่วยเหล                  | ลือประชาชน                                                                                                 |                                            |                    | *             | 0                             |  |  |  |  |
| นำเข้าไฟล์รูป<br>*สามารถเพิ่ม | ภาพ<br>โป้ อับไหลดไฟล์ข้อมูล<br>เไฟล์รูปภาพเฉพาะ JPG ได้เพียง 1 รูปเท่านั้น                                |                                            |                    |               |                               |  |  |  |  |
|                               |                                                                                                    | บันทึก กลับ                                | ยืนยันและส่งข้อมูล |               |                               |  |  |  |  |

| การให้บริการประชาชนด้วยระบบอิเล็กทรอนิกส์ (OSS) >>   บันทึกผลการให้บริการประชาชนด้วยระบบอิเล็กทรอนิกส์ (OSS) |                                                                  |                                                   |                    |               |                               |  |  |  |  |
|----------------------------------------------------------------------------------------------------|------------------------------------------------------------------|---------------------------------------------------|--------------------|---------------|-------------------------------|--|--|--|--|
| ผลการให้บริการประชาย                                                                                         | ผลการให้บริการประชาชนด้วยระบบอิเล็กทรอนิกส์ (e-Service)          |                                                   |                    |               |                               |  |  |  |  |
| งานบริการเพื่อประชาชน                                                                                        | งานบริการผู้ประกอบ งานบริการด้านเ<br>ธุรกิจ/SME หรือส่งเสริมการเ | เรงงาน งานบริการผ่าน<br>มีงานทำ แอปพลิเคชันทางรัฐ | คะแนนความพึงพอใจ   | ปัญหา อุปสรรค | งานบริการเพิ่มเติมใน<br>อนาคต |  |  |  |  |
| จังหวัด                                                                                                    | สมุทรสาคร                                                        |                                                   |                    |               |                               |  |  |  |  |
| อำเภอ                                                                                                    | เมืองสมุทรสาคร                                                   |                                                   |                    |               |                               |  |  |  |  |
| aUn.                                                                                                    | เทศบาลนครสมุทรสาคร                                               |                                                   |                    |               |                               |  |  |  |  |
| ปีงบประมาณ                                                                                                   | 2567                                                             |                                                   | ไตรมาส             | 1             |                               |  |  |  |  |
| เพิ่ม                                                                                                    |                                                                  |                                                   |                    |               |                               |  |  |  |  |
| งานบริการเพิ่มเติมในอ                                                                                        | นาคต                                                             |                                                   |                    |               |                               |  |  |  |  |
| 1 ແລປຜ່ວຍ                                                                                                    | มเหลือประขาชน                                                    |                                                   |                    | *             |                               |  |  |  |  |
|                                                                                                    |                                                                  |                                                   |                    |               |                               |  |  |  |  |
| นำเข้าไฟล์                                                                                                   | รุปภาพ                                                           | อับโหลดไฟล์ข้อมูล                                 |                    |               |                               |  |  |  |  |
| *สามารถเ                                                                                                    | พิ่มไฟล์รูปภาพเฉพาะ .JPG ได้เพียง 1 รูปเท่านั้น                  |                                                   |                    |               |                               |  |  |  |  |
|                                                                                                    |                                                                  | บันทึก กลับ                                       | ยืนยันและส่งข้อมูล |               |                               |  |  |  |  |

## 7.2 กรณีไม่มีข้อมูลงานบริการเพิ่มเติมในอนาคต

- 1. คลิกปุ่ม อัปโหลดไฟล์ข้อมูล เพื่ออัปโหลด <u>"รูปภาพศูนย์ OSS ของ อปท."</u> \*บังคับอัปโหลด
- 2. คลิกปุ่ม บันทึก

้<mark>หมายเหตุ</mark> ไฟล์รูปภาพที่ระบบรองรับคือ .JPG และขนาดของไฟล์รูปภาพต้องไม่เกิน 4 MB

| าารให้บริการประชาชนด้วยระบบอิเล็กทรอนิกส์ (OSS) >>   บันทึกผลการให้บริการประชาชนด้วยระบบอิเล็กทรอนิกส์ (OSS) |                                     |                                               |                                    |                    |               |                               |  |
|----------------------------------------------------------------------------------------------------|-------------------------------------|-----------------------------------------------|------------------------------------|--------------------|---------------|-------------------------------|--|
| ผลการให้บริการประชาชน                                                                                        | ด้วยระบบอิเล็กทรอนิกส์ (e-          | -Service)                                     |                                    |                    |               |                               |  |
| งานบริการเพื่อประชาชน                                                                                        | งานบริการผู้ประกอบ<br>ธุรกิจ/SME    | งานบริการด้านแรงงาน<br>หรือส่งเสริมการมีงานทำ | งานบริการผ่าน<br>แอปพลิเคชันทางรัฐ | คะแนนความพึงพอใจ   | ปัญหา อุปสรรค | งานบริการเพิ่มเติมใน<br>อนาคต |  |
| จังหวัด                                                                                                    | สมุทรสาคร                           |                                               |                                    |                    |               |                               |  |
| อำเภอ                                                                                                    | เมืองสมุทรสาคร                      |                                               |                                    |                    |               |                               |  |
| əUn.                                                                                                    | เทศบาลนครสมุทรสาค                   | S                                             |                                    |                    |               |                               |  |
| ปีงบประมาณ                                                                                                   | 2567                                |                                               |                                    | ไตรมาส             | 1             |                               |  |
| เพิ่ม                                                                                                    |                                     |                                               |                                    |                    |               |                               |  |
| งานบริการเพิ่มเติมในอนาเ                                                                                     | ลต                                  |                                               |                                    |                    |               |                               |  |
|                                                                                                    |                                     |                                               | ไม่มีข้อมูล                        |                    |               |                               |  |
| นำเข้าไฟล์รูป<br>*สามารถเพิ่ม                                                                                | ภาพ<br>เไฟล์รูปภาพเฉพาะ JPG ได้เพีย | ง 1 รูปเท่านั้น                               | ภีหลดไฟล์ข้อมูล                    |                    |               |                               |  |
|                                                                                                    |                                     |                                               | บันทึก กลับ                        | ยืนยันและส่งข้อมูล |               |                               |  |

| การให้บริการประชาชนด้วยระบบอิเล็กทรอนิกส์ (OSS) >>   บันทึกผลการให้บริการประชาชนด้วยระบบอิเล็กทรอนิกส์ (OSS)05 |                                                            |                                                     |                         |               |                               |  |  |  |
|----------------------------------------------------------------------------------------------------|------------------------------------------------------------|-----------------------------------------------------|-------------------------|---------------|-------------------------------|--|--|--|
| ผลการให้บริการประชาชน                                                                                          | ด้วยระบบอิเล็กทรอนิกส์ (e-Service)                         |                                                     |                         |               |                               |  |  |  |
| งานบริการเพื่อประชาชน                                                                                          | งานบริการผู้ประกอบ งานบริการด้<br>ธุรกิจ/SME หรือส่งเสริมเ | ำนแรงงาน งานบริการผ่าน<br>การมีงานทำ แอปพลิเคชันทาง | รัฐ<br>คะแนนความพึงพอใจ | ปัญหา อุปสรรค | งานบริการเพิ่มเติมใน<br>อนาคต |  |  |  |
| จังหวัด                                                                                                    | สมุทรสาคร                                                  |                                                     |                         |               |                               |  |  |  |
| อำเภอ                                                                                                    | เมืองสมุทรสาคร                                             |                                                     |                         |               |                               |  |  |  |
| adn.                                                                                                    | เทศบาลนครสมุทรสาคร                                         |                                                     |                         |               |                               |  |  |  |
| ปีงบประมาณ                                                                                                    | 2567                                                       |                                                     | ไตรมาส                  | 1             |                               |  |  |  |
| เพิ่ม                                                                                                    |                                                            |                                                     |                         |               |                               |  |  |  |
| งานบริการเพิ่มเติมในอนาศ                                                                                       | าต                                                         |                                                     |                         |               |                               |  |  |  |
|                                                                                                    |                                                            | ไม่มีข้อมูล                                         |                         |               |                               |  |  |  |
| นำเข้าไฟล์รูปภาพ<br>*สามารถเพิ่มไฟล์รูปภาพเอพาะ JPG ได้เพียง 1 รูปเท่านั้น                                     |                                                            |                                                     |                         |               |                               |  |  |  |
|                                                                                                    |                                                            | บันทึก                                              | กลับ ยืนยันและส่งข้อมูล |               |                               |  |  |  |

## การยืนยันและส่งข้อมูลบันทึกผลการให้บริการประชาชนด้วยระบบอิเล็กทรอนิกส์ (OSS)

- 1. คลิกปุ่ม แก้ไขข้อมูล 🕜
- 2. คลิกปุ่ม งานบริการเพิ่มเติมในอนาคต
- 3. คลิกปุ่ม ยืนยันและส่งข้อมูล

<u>หมายเหตุ</u> หลังจากทำการยืนยันและส่งข้อมูล แล้วสถานะจะถูกเปลี่ยนจาก "รอการยืนยันข้อมูล" เป็น "อปท.ยืนยันข้อมูล"

| การให้บริการ | การให้บริการประชาชนด้วยระบบอิเล็กทรอนิกส์ (OSS) >>   บันทึกผลการให้บริการประชาชนด้วยระบบอิเล็กทรอนิกส์ (OSS) |       |      |            |            |       |                 |  |  |
|--------------|----------------------------------------------------------------------------------------------------|-------|------|------------|------------|-------|-----------------|--|--|
| เงื่อนไขการ  | เงื่อนไขการค้นหา                                                                                             |       |      |            |            |       |                 |  |  |
| จังหวัด      | สมุทรสา                                                                                                    | าคร   |      | อำเภอ      | กระทุ่มแบน |       |                 |  |  |
| əUn.         | เปท. เทศบาลเมืองกระทุ่มแบน                                                                                   |       |      | สถานะ      | -ทั้งหมด-  |       | ~               |  |  |
| ปีงบประมาถ   | น -ทั้งห                                                                                                    | JO-   | ~    | ไตรมาส     | -ทั้งหมด-  |       | ~               |  |  |
|              | ศัมหา แสดงทั้งหมด                                                                                            |       |      |            |            |       |                 |  |  |
|              |                                                                                                    |       |      |            |            |       |                 |  |  |
| เพิ่มข้อมูล  |                                                                                                    |       |      |            |            |       |                 |  |  |
| ลำดับ        | จังหวัด                                                                                                    | อำเภอ | əUn. | ปีงบประมาณ | ไตรมาส     | สถานะ | ปุ่มแก้ไขข้อมูล |  |  |
| 1            | 1 สนุทรสาคร กระทุ่มแบน เทศบาลเมืองกระทุ่มแบน 2567 1 รอการยืนยันข้อมูล Q 🙆 🗐                                  |       |      |            |            |       |                 |  |  |
| หน้าส        | หน้าละ 10 รายการ ╰ ไ ถึง 1 จาก 1                                                                             |       |      |            |            |       |                 |  |  |

| การให้บริการประชาชนด้วยระบบอิเล็กทรอนิกส์ (OSS) >> บันทึกผลการให้บริการประชาชนด้วยระบบอิเล็กทรอนิกส์ (OSS) os |                                                                              |                                                      |                        |                               |  |  |  |  |  |
|----------------------------------------------------------------------------------------------------|------------------------------------------------------------------------------|------------------------------------------------------|------------------------|-------------------------------|--|--|--|--|--|
| ผลการให้บริการประชาชนด้วยระบบอิเล็กทรอนิกส์ (e-Service)                                                       |                                                                              |                                                      |                        |                               |  |  |  |  |  |
| งานบริการเพื่อประชาชน                                                                                         | งานบริการผู้ประกอบ งานบริการด้านแรงงาน<br>ธุรกิจ/SME หรือส่งเสริมการมีงานที่ | งานบริการผ่าน<br>แอปพลิเคชั่นทางรัฐ คะแนนความพึงพอใจ | ปัญหา อุปสรรค          | งานบริการเพิ่มเติมใน<br>อนาคต |  |  |  |  |  |
| จังหวัด                                                                                                    | สมุทรสาคร                                                                    |                                                      |                        |                               |  |  |  |  |  |
| อำเภอ                                                                                                    | กระทุ่มแบน                                                                   |                                                      |                        |                               |  |  |  |  |  |
| อปท.                                                                                                    | เทศบาลเมืองกระทุ่มแบน                                                        |                                                      |                        |                               |  |  |  |  |  |
| ปีงบประมาณ                                                                                                    | 2567                                                                         | ไตรมาส                                               | 1                      |                               |  |  |  |  |  |
| งานบริการเพื่อประชาชน                                                                                         |                                                                              |                                                      |                        |                               |  |  |  |  |  |
|                                                                                                    |                                                                              |                                                      | จำนวนผู้รับบริการ (คน) |                               |  |  |  |  |  |
| 1 จองคิวทำใ                                                                                                   | บขับขี่                                                                      |                                                      |                        | 10 *                          |  |  |  |  |  |
| 2 ขอเลขทะเบื                                                                                                  | วียนรถ                                                                       |                                                      |                        | 0 *                           |  |  |  |  |  |
| รวมผู้รับบริ                                                                                                  | ริการทั้งหมด (คน)                                                            |                                                      |                        | 10                            |  |  |  |  |  |
|                                                                                                    |                                                                              |                                                      |                        |                               |  |  |  |  |  |
|                                                                                                    |                                                                              | บันทึกและไปหน้าถัดไป กลับ                            |                        |                               |  |  |  |  |  |
|                                                                                                    |                                                                              |                                                      |                        |                               |  |  |  |  |  |

| การให้บริการประชาชนด้วยระบบอิเล็กทรอนิกส์ (OSS) >>   บันทึกผลการให้บริการประชาชนด้วยระบบอิเล็กทรอนิกส์ (OSS) |                                                               |                                                     |                  |               |                               |  |  |  |
|----------------------------------------------------------------------------------------------------|---------------------------------------------------------------|-----------------------------------------------------|------------------|---------------|-------------------------------|--|--|--|
| ผลการให้บริการประชาชนด้วยระบบอิเล็กทรอนิกส์ (e-Service)                                                      |                                                               |                                                     |                  |               |                               |  |  |  |
| งานบริการเพื่อประชาชน                                                                                        | งานบริการผู้ประกอบ งานบริการด้าเ<br>ธุรกิจ/SME หรือส่งเสริมกา | มแรงงาน งานบริการผ่าน<br>รมีงานทำ แอปพลิเคชันทางรัฐ | คะแนนความพึงพอใจ | ปัณหา อุปสรรค | งานบริการเพิ่มเติมใน<br>อนาคต |  |  |  |
| จังหวัด                                                                                                    | สมุทรสาคร                                                     |                                                     |                  |               |                               |  |  |  |
| อำเภอ                                                                                                    | กระทุ่มแบน                                                    |                                                     |                  |               |                               |  |  |  |
| อปท.                                                                                                    | เทศบาลเมืองกระทุ่มแบน                                         |                                                     |                  |               |                               |  |  |  |
| ปีงบประมาณ                                                                                                   | 2567                                                          |                                                     | ไตรมาส           | 1             |                               |  |  |  |
| เพิ่ม                                                                                                    |                                                               |                                                     |                  |               |                               |  |  |  |
| งานบริการเพิ่มเติมในอนาก                                                                                     | กต                                                            |                                                     |                  |               |                               |  |  |  |
|                                                                                                    |                                                               | ไม่มีข้อมูล                                         |                  |               |                               |  |  |  |
| น้ำเข้าไฟล์รูปภาพ 🕒 อับไหลดไฟล์ข้อมูล<br>*สามารถเพิ่มไฟล์รูปภาพเฉพาะ JPG ได้เพียง 1 รูปเท่านั้น              |                                                               |                                                     |                  |               |                               |  |  |  |
|                                                                                                    |                                                               | บันทึก กลับ                                         | ย                |               |                               |  |  |  |

| การให้บริการ              | รให้บริการประชาชนด้วยระบบอิเล็กทรอนิกส์ (OSS) >>  บันทึกผลการให้บริการประชาชนด้วยระบบอิเล็กทรอนิกส์ (OSS) 05 |       |      |             |            |       |   |  |
|---------------------------|----------------------------------------------------------------------------------------------------|-------|------|-------------|------------|-------|---|--|
| เงื่อนไขการ               | เงื่อนไขการค้นหา                                                                                             |       |      |             |            |       |   |  |
| จังหวัด                   | สมุทรสาคร                                                                                                    | 5     |      | อำเภอ       | กระทุ่มแบน |       |   |  |
| อปท.                      | อปท. เทศบาลเมืองกระทุ่มแบน                                                                                   |       |      | สถานะ       | -ทั้งหมด-  |       | ~ |  |
| ปีงบประม <mark>า</mark> ถ | น -ทั้งหมด-                                                                                                  |       | ~    | ไตรมาส      | -ทั้งหมด-  |       | ~ |  |
|                           |                                                                                                    |       | Аин  | แสดงทั้งหมด |            |       |   |  |
| เพิ่มข้อมูล               |                                                                                                    |       |      |             |            |       |   |  |
| สำดับ                     | จังหวัด                                                                                                    | อำเภอ | əUn. | ปีงบประมาณ  | ไตรมาส     | สถานะ |   |  |
| 1                         | 1 สมุทรสาคร กระทุ่มแบน เทศบาลเมืองกระทุ่มแบน 2567 1 อปก. ยืนยันข้อมูล Q                                      |       |      |             |            |       |   |  |
| หน้าส                     | หน้าละ 10 รายการ 💙 1 ถึง 1 จาก 1                                                                             |       |      |             |            |       |   |  |

# การค้นหาข้อมูลบันทึกผลการให้บริการประชาชนด้วยระบบอิเล็กทรอนิกส์ (OSS)

- 1. เลือกรายการที่ต้องการค้นหาข้อมูล
- 2. ใส่รายละเอียดแล้วคลิกปุ่ม "ค้นหา"

| การให้บริการ               | ารให้บริการประชาชนด้วยระบบอิเล็กทรอนิกส์ (OSS) >>  บันทึกผลการให้บริการประชาชนด้วยระบบอิเล็กทรอนิกส์ (OSS) Ossoon |           |       |          |            |           |      |       |   |
|----------------------------|----------------------------------------------------------------------------------------------------|-----------|-------|----------|------------|-----------|------|-------|---|
| เงื่อนไขการ                | เงื่อนไขการค้นหา                                                                                                  |           |       |          |            |           |      |       |   |
| จังหวัด สมุทรสาคร          |                                                                                                    |           |       |          | อำเภอ      | กระทุ่มแบ | u    |       |   |
| อปท. เทศบาลเมืองกระทุ่มแบน |                                                                                                    |           | สถานะ | -ทั้งหมด | ì-         |           | ~    |       |   |
| ปีงบประมาถ                 | u                                                                                                    | -ทั้งหมด- |       |          | ไตรมาส     | -ทั้งหมด  | n-   |       | ~ |
|                            | ปุ่มคันหาข้อมูล<br>คับหา แสดงกั้งหมด                                                                              |           |       |          |            |           |      |       |   |
| เพิ่มข้อมูล                |                                                                                                    |           |       |          |            |           |      |       |   |
| ลำดับ                      | จังหวัด                                                                                                    |           | อำเภอ | əUn.     | ปีงบประมาณ | លេទ       | รมาส | สถานะ |   |
| 1                          | 1 สมุทรสาคร กระทุ่มแบน เทศบาลเมืองกระทุ่มแบน 2567 1 อปท. ยืนยันข้อมูล Q                                           |           |       |          |            |           |      |       |   |
| หน้าส                      | ละ 10 รายการ                                                                                                    | ~         |       | 1 ព័     | ง 1 จาก 1  |           |      |       |   |

### การแก้ไขข้อมูลบันทึกผลการให้บริการประชาชนด้วยระบบอิเล็กทรอนิกส์ (OSS)

- เลือกรายการข้อมูลบันทึกผลการให้บริการประชาชนด้วยระบบอิเล็กทรอนิกส์ (OSS) ที่ต้องการแก้ไข โดยกดปุ่ม
- 2. แก้ไขข้อมูลบันทึกผลการให้บริการประชาชนด้วยระบบอิเล็กทรอนิกส์ (OSS)
- 3. หลังจากที่แก้ไขข้อมูลเรียบร้อยแล้ว ให้กดปุ่มบันทึกข้อมูลและไปหน้าถัดไป

| ารให้บริการประชาชนด้วยระบบอิเล็กทรอนิกส์ (OSS) >>   บันทึกผลการให้บริการประชาชนด้วยระบบอิเล็กทรอนิกส์ (OSS) |                           |       |       |            |           |                   |                                                                                                    |  |
|----------------------------------------------------------------------------------------------------|---------------------------|-------|-------|------------|-----------|-------------------|----------------------------------------------------------------------------------------------------|--|
| เงื่อนโขการค้นหา                                                                                            |                           |       |       |            |           |                   |                                                                                                    |  |
| จังหวัด                                                                                                    | สมุทรสา                   |       | อำเภอ | กระทุ่มแบน |           |                   |                                                                                                    |  |
| อปท.                                                                                                    | ปท. เทศบาลเมืองกระทุ่มแบน |       |       | สถานะ      | -ทั้งหมด- |                   | ~                                                                                                    |  |
| ปีงบประมาถ                                                                                                  | ป้อมประมาณ -ทั้งหมด-      |       |       | ไตรมาส     | -ทั้งหมด- |                   | ~                                                                                                    |  |
| ศัมหา แสดงกังหมด                                                                                            |                           |       |       |            |           |                   |                                                                                                    |  |
| เพิ่มข้อมูล                                                                                                 |                           |       |       |            |           |                   |                                                                                                    |  |
| สำดับ                                                                                                    | จังหวัด                   | อำเภอ | ədn.  | ปีงบประมาณ | โตรมาส    | สถานะ             | ปุ่มแก้ไขข้อมูล                                                                                                    |  |
| 1 สมุทรสาคร กระทุ่มแบน เทศบาลเมืองกระทุ่มแบน                                                                |                           |       |       | 2567       | 1         | รอการยืนยันข้อมูล | <ul> <li>Image: Image: Ima</li></ul> |  |
| หน้าละ 10 รายการ ❤ 1 ถึง 1 จาก 1                                                                            |                           |       |       |            |           |                   |                                                                                                    |  |

| การให้บริการประชาชนด้วยระบบอิเล็กกรอนิกส์ (OSS) >>  บันทึกผลการให้บริการประชาชนด้วยระบบอิเล็กกรอนิกส์ (OSS) |                                  |                                               |                                    |                  |                        |                               |   |  |
|----------------------------------------------------------------------------------------------------|----------------------------------|-----------------------------------------------|------------------------------------|------------------|------------------------|-------------------------------|---|--|
| ผลการให้บริการประชาชน                                                                                       | ด้วยระบบอิเล็กทรอนิกส์           | (e-Service)                                   |                                    |                  |                        |                               |   |  |
| งานบริการเพื่อประชาชน                                                                                       | งานบริการผู้ประกอบ<br>ธุรกิจ/SME | งานบริการด้านแรงงาน<br>หรือส่งเสริมการมีงานทำ | งานบริการผ่าน<br>แอปพลีเคชันทางรัฐ | คะแนนความพึงพอใจ | ปัญหา อุปสรรค          | งานบริการเพิ่มเติมใน<br>อนาคต |   |  |
| จังหวัด                                                                                                    | สมุทรสาคร                        |                                               |                                    |                  |                        |                               | _ |  |
| อำเภอ                                                                                                    | กระทุ่มแบน                       |                                               |                                    |                  |                        |                               |   |  |
| əปn.                                                                                                    | เทศบาลเมืองกระทุ่                | ມແບບ                                          |                                    |                  |                        |                               |   |  |
| ปีงบประมาณ                                                                                                  | 2567                             |                                               |                                    | ไตรมาส           | 1                      |                               |   |  |
| งานบริการเพื่อประชาชน                                                                                       |                                  |                                               |                                    |                  |                        |                               |   |  |
| 1                                                                                                    |                                  |                                               |                                    |                  | จำนวนผู้รับบริการ (คน) |                               |   |  |
| 1 จองควทาเป                                                                                                 | ยนรถ                             |                                               |                                    |                  |                        | 10 *                          |   |  |
|                                                                                                    |                                  |                                               |                                    |                  |                        | 0                             |   |  |
| รวมผู้รับบริ                                                                                                | การทั้งหมด (คน)                  |                                               |                                    |                  |                        | 10                            |   |  |
|                                                                                                    |                                  |                                               |                                    |                  |                        |                               |   |  |
|                                                                                                    |                                  |                                               | บันทึกและไปหน้าถัง                 | าไป กลับ         |                        |                               |   |  |
|                                                                                                    |                                  |                                               |                                    |                  |                        |                               |   |  |

<u>หมายเหตุ</u> กรณีถ้ารายการที่ ยืนยันและส่งข้อมูล ให้ สถจ. แล้วจะไม่สามารถแก้ไขข้อมูลได้ โดยหากต้องการ แก้ไขข้อมูล มีขั้นตอน ดังนี้

- 1. ให้ติดต่อที่ สถจ. เพื่อให้ สถจ. ยกเลิกยืนยันและส่งข้อมูล
- 2. หาก สถจ. ยกเลิกยืนยันและส่งข้อมูล ให้แล้ว ให้เจ้าหน้าที่ อปท. คลิกปุ่ม 🛛 🭳
- 3. คลิกปุ่ม งานบริการเพิ่มเติมในอนาคต และคลิกปุ่ม ยกเลิกการยืนยันและส่งข้อมูล
- 4. ระบบจะแสดงปุ่ม 🕜 หรือปุ่ม 阃 และสถานะจะถูกเปลี่ยนจาก "อปท. ยืนยันข้อมูล"

เป็น "รอการยืนยันข้อมูล"

| การให้บริการ                                                            | nsให้บริการประชาชนด้วยระบบอิเล็กทรอนิกส์ (OSS) >>   บันทึกผลการให้บริการประชาชนด้วยระบบอิเล็กทรอนิกส์ (OSS) |                |      |             |            |       |                    |  |  |
|-------------------------------------------------------------------------|----------------------------------------------------------------------------------------------------|----------------|------|-------------|------------|-------|--------------------|--|--|
| เงื่อนไขการ                                                             | งื่อนไขการค้นหา                                                                                             |                |      |             |            |       |                    |  |  |
| จังหวัด                                                                 | สมุทรสา                                                                                                    | AS             |      | อำเภอ       | กระทุ่มแบน |       |                    |  |  |
| อปท.                                                                    | เทศบาลเ                                                                                                    | มืองกระทุ่มแบน |      | สถานะ       | -ทั้งหมด-  |       | ~                  |  |  |
| ປົຈບປຣະມາຄ                                                              | ประมาณ -ทั้งหมด-                                                                                            |                |      | ไตรมาส      | -ทั้งหมด-  |       | ~                  |  |  |
|                                                                         |                                                                                                    |                | Âum  | แสดงทั้งหมด |            |       |                    |  |  |
| เพิ่มข้อมูล                                                             | )                                                                                                    |                |      |             |            |       |                    |  |  |
| ลำดับ                                                                   | จังหวัด                                                                                                    | อำเภอ          | อปท. | ปิ่งบประมาณ | โตรมาส     | สถานะ | ปุ่ม view ดูข้อมูล |  |  |
| 1 สมุทรสาคร กระทุ่มแบน เทศบาลเมืองกระทุ่มแบน 2567 1 อปท. ยืนยันข้อมูล 🔇 |                                                                                                    |                |      |             |            |       |                    |  |  |
| หน้าล                                                                   | หน้าละ 10 รายการ ັ∽ 1 ถึง 1 จาก 1                                                                           |                |      |             |            |       |                    |  |  |

| การให้บริการประชาชนด้วย | ารให้บริการประชาชนด้วยระบบอิเล็กทรอนิกส์ (OSS) >>   บันทึกผลการให้บริการประชาชนด้วยระบบอิเล็กทรอนิกส์ (OSS) OSS |                                               |                                    |                  |                        |                               |  |  |  |
|-------------------------|----------------------------------------------------------------------------------------------------|-----------------------------------------------|------------------------------------|------------------|------------------------|-------------------------------|--|--|--|
| ผลการให้บริการประชาชน   | เด้วยระบบอิเล็กทรอนิกส์                                                                                         | (e-Service)                                   |                                    |                  |                        |                               |  |  |  |
| งานบริการเพื่อประชาชน   | งานบริการผู้ประกอบ<br>ธุรกิจ/SME                                                                                | งานบริการด้านแรงงาน<br>หรือส่งเสริมการมีงานทำ | งานบริการผ่าน<br>แอปพลิเคชันทางรัฐ | คะแนนความพึงพอใจ | ปัญหา อุปสรรค          | งานบริการเพิ่มเติมใน<br>อนาคต |  |  |  |
| จังหวัด                 | สมุทรสาคร                                                                                                    |                                               |                                    |                  |                        |                               |  |  |  |
| อำเภอ                   | กระทุ่มแบน                                                                                                    |                                               |                                    |                  |                        |                               |  |  |  |
| อปท.                    | เทศบาลเมืองกระท                                                                                                 | յսուս                                         |                                    |                  |                        |                               |  |  |  |
| ปีงบประมาณ              | 2567                                                                                                    |                                               |                                    | ไตรมาส           | 1                      |                               |  |  |  |
| งานบริการเพื่อประชาชน   |                                                                                                    |                                               |                                    |                  |                        |                               |  |  |  |
|                         |                                                                                                    |                                               |                                    |                  | จำนวนผู้รับบริการ (คน) |                               |  |  |  |
| 1 จองคิวทำใ             | บขับขี่                                                                                                    |                                               |                                    |                  |                        | 10 *                          |  |  |  |
| 2 ขอเลขทะเบื            | มียนรถ                                                                                                    |                                               |                                    |                  |                        | 0 *                           |  |  |  |
|                         |                                                                                                    |                                               |                                    |                  |                        |                               |  |  |  |
| รวมผู้รับบร             | ริการทั้งหมด (คน)                                                                                               |                                               |                                    |                  |                        | 10                            |  |  |  |
|                         |                                                                                                    |                                               |                                    |                  |                        |                               |  |  |  |
|                         |                                                                                                    |                                               | บันทึกและไปหน้าถั                  | ดไป กลับ         |                        |                               |  |  |  |
|                         |                                                                                                    |                                               |                                    |                  |                        |                               |  |  |  |

| การให้บริการประชาชนด้วยระบบอิเล็กทรอนิกส์ (OSS) >>   บันทึกผลการให้บริการประชาชนด้วยระบบอิเล็กทรอนิกส์ (OSS)OS |                                                                             |                                                      |               |                               |  |  |  |  |
|----------------------------------------------------------------------------------------------------|-----------------------------------------------------------------------------|------------------------------------------------------|---------------|-------------------------------|--|--|--|--|
| ผลการให้บริการประชาชนด้วยระบบอิเล็กทรอนิกส์ (e-Service)                                                        |                                                                             |                                                      |               |                               |  |  |  |  |
| งานบริการเพื่อประชาชน                                                                                          | งานบริการผู้ประกอบ งานบริการด้านแรงงาน<br>ธุรกิจ/SME หรือส่งเสริมการมีงานทำ | งานบริการผ่าน<br>แอปพลิเคชั่นทางรัฐ คะแนนความพึงพอใจ | ปัญหา อุปสรรค | งานบริการเพิ่มเติมใน<br>อนาคต |  |  |  |  |
| จังหวัด                                                                                                    | สมุทรสาคร                                                                   |                                                      |               |                               |  |  |  |  |
| อำเภอ                                                                                                    | เมืองสมุทรสาคร                                                              |                                                      |               |                               |  |  |  |  |
| อปท.                                                                                                    | เทศบาลนครสมุทรสาคร                                                          |                                                      |               |                               |  |  |  |  |
| ปีงบประมาณ                                                                                                    | 2567                                                                        | ไตรมาส                                               | 1             |                               |  |  |  |  |
| งานบริการเพิ่มเติมในอนาศ                                                                                       | าด                                                                          |                                                      |               |                               |  |  |  |  |
| 1 แอปช่วยเหลื                                                                                                  | iอประขาชน                                                                   |                                                      |               |                               |  |  |  |  |
|                                                                                                    |                                                                             |                                                      |               |                               |  |  |  |  |
|                                                                                                    |                                                                             | ยกเล็กการยืนยันและส่งข้อมูล กลับ                     |               |                               |  |  |  |  |

|             | คนหา     |                    |      |             |                |       |     |  |
|-------------|----------|--------------------|------|-------------|----------------|-------|-----|--|
| จังหวัด     | สมุทรสาค | สมุทรสาคร          |      |             | เมืองสมุทรสาคร |       |     |  |
| อปท.        | เทศบาลน  | เทศบาลนครสมุทรสาคร |      |             | -ทั้งหมด-      |       |     |  |
| ปีงบประมาณ  | -ทั้งหมด | )-                 | ~    | ไตรมาส      | -ทั้งหมด-      |       |     |  |
|             |          |                    | Aum  | แสดงทั้งหมด |                |       |     |  |
| เพิ่มข้อมูล |          |                    |      |             |                |       |     |  |
| สำดับ       | จังหวัด  | อำเภอ              | əUn. | ปีงบประมาณ  | โตรมาส         | สถานะ |     |  |
|             |          |                    |      |             |                |       | ~ 6 |  |

## การลบข้อมูลบันทึกผลการให้บริการประชาชนด้วยระบบอิเล็กทรอนิกส์ (OSS)

- 1. เลือกรายการที่ต้องการลบข้อมูล
- 2. คลิกปุ่ม 📵 หากต้องการลบข้อมูลคลิกปุ่มยืนยัน หากไม่ต้องการลบข้อมูลให้คลิกปุ่มยกเลิก

| การให้บริการประชาชนด้วยระบบอิเล็กทรอนิกส์ (OSS) >> บันทึกผลการให้บริการประชาชนด้วยระบบอิเล็กทรอนิกส์ (OSS) ossoon |           |                       |                       |            |           |                   |              |  |  |  |  |  |  |
|----------------------------------------------------------------------------------------------------|-----------|-----------------------|-----------------------|------------|-----------|-------------------|--------------|--|--|--|--|--|--|
| เงื่อนไขการค้นหา                                                                                                  |           |                       |                       |            |           |                   |              |  |  |  |  |  |  |
| จังหวัด                                                                                                    |           | สมุทรสาคร             | อำเภอ                 | กระทุ่มแบน |           |                   |              |  |  |  |  |  |  |
| əUn.                                                                                                    |           | เทศบาลเมืองกระทุ่มแบน | สถานะ                 | -ทั้งหมด-  |           |                   |              |  |  |  |  |  |  |
| ปีงบประมาถ                                                                                                    | u         | -ทั้งหมด-             | Ţ                     | ไตรมาส     | -ทั้งหมด- | ~                 |              |  |  |  |  |  |  |
| สันหา แสดงทั้งหมด                                                                                                 |           |                       |                       |            |           |                   |              |  |  |  |  |  |  |
| ເพิ່ມປ້ອນູລ                                                                                                    |           |                       |                       |            |           |                   |              |  |  |  |  |  |  |
| สำดับ                                                                                                    | จังหวัด   | อำเภอ                 | əUn.                  | ปีงบประมาณ | โตรมาส    | สถานะ             | ปุ่มลบข้อมูล |  |  |  |  |  |  |
| 1                                                                                                    | สมุทรสาคร | ร กระทุ่มแบน          | เทศบาลเมืองกระทุ่มแบน | 2567       | 1         | รอการยืนยันข้อมูล | <b>0</b> 0   |  |  |  |  |  |  |
| หน้าล: 10 รายการ 🗸 1 ถึง 1 จาก 1                                                                                  |           |                       |                       |            |           |                   |              |  |  |  |  |  |  |

ติดต่อสอบถามหรือแจ้งปัญหาในการใช้งานได้ที่ กลุ่มพัฒนาระบบบริหาร โทร 02-241-9000 ต่อ 1251 หรือ 1252

เจ้าหน้าที่ดูแลระบบยืนยันตัวบุคคล (SSO) เจ้าหน้าที่ดูแลระบบข้อมูลกลางองค์กรปกครองส่วนท้องถิ่น โทร 02-241-9000 ต่อ 1107 ถึง 1109 หรือเบอร์ 081-174-3776 Page Facebook: ระบบข้อมูลกลางองค์กรปกครองส่วนท้องถิ่น

### <u>\*\*หมายเหตุ: หากติดต่อเจ้าหน้าที่ดูแลระบบตามเบอร์ที่แจ้งไม่ได้ เจ้าหน้าที่อาจจะติดสายท่านอื่น</u> ต้องขออภัยในความไม่สะดวก ขอบคุณครับ/ขอบคุณค่ะ